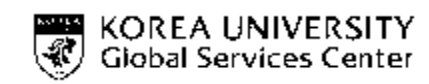

|                                          |                      | 3 |
|------------------------------------------|----------------------|---|
| <b>English</b>                           | 한국어                  |   |
| How to apply for extension of ARC online | 인터넷으로<br>외국인등록증 연장하기 |   |
|                                          |                      |   |

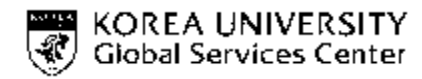

\*ARC = Alien Registration Card

### In order to apply for extension of \*ARC online, you have to use a PC with Internet Explorer.

Don't even bother trying on a Mac. (including Firefox, or Chrome, Edge. Normally, these browser are not supported to install Active-X control is not enabled.)

### **1.** Pop-up blocker is turned on.

Using e-Application requires the use of pop-up window. If your browser has been configured to block pop-up windows, that may be the reason why it is not working. From your Internet Explorer browser window, navigate to **"Tools > Pop-up Blocker > Turn Off Pop-up Blocker"**. You may turn it back on in the same location after you're done.

Alternatively, Google Toolbar's pop-up blocker also interferes with the application system for the same reason. If you're using Google toolbar, please disable its pop-up blocking feature.

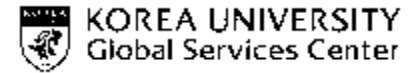

### 2. Make sure Active-X is enabled

Hikorea payment system and electronic certificate window requires Active-X to run.

Please make sure that your browser is configured to accept Active-X plugin.

- Remove all cookies and temporary internet files by navigating to "Tools>Internet option" and clicking on the "Delete Cookies" and "Delete Files" button (note that this might take a while).
- II. From the same Internet Options window, click on the "Settings" button (of the Temporary Internet Files section). From the resulting window, check "Every visit to the page" and click "OK"
- III. Still on the Internet Options window, move over to "Security" tab and click on "Custom Level" button. From the resulting window, find "ActiveX controls and plugins". If any options are marked "disabled" please change them to "enable", and click "OK" to save your changes.

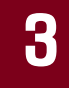

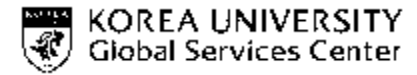

If the system remains unresponsive after completing all the steps, please try again after downloading Website security program on <u>HiKorea Website</u> main menu "ANNOUNCEMENT

> Downloads > download list 4" and install it.

And you should reboot the computer after installed the Website security program.

| Government for Porsigners | Integrate | d Search 🔻                  | Please e      | nter your sea | rch term | n                | Search               |                 |
|---------------------------|-----------|-----------------------------|---------------|---------------|----------|------------------|----------------------|-----------------|
| E-APPLICATION             | RESER     | VE VISIT INFOR              | RMATION       | INVESTME      | ит с     | CUSTOMER SUPPORT | ANNOUNCEME           | NT              |
| NOTICE                    | Downlo    | ads                         |               | Notice        | Press R  | oom Downloads    | Duncement - Download | Recent News     |
| ANNOUNCEMENT              |           |                             |               |               |          |                  |                      | QUICK           |
| Notice                    | = Se      | overview 🔻                  | Search for    |               |          |                  | SEARCH               | Application     |
| Press Room                | 🖪 Downic  | nads liST                   |               |               |          |                  | Total : 7 Case       | forms           |
| Downloads                 | No        |                             | S             | ibiect        |          | Nam              | Date                 | Web             |
| Recent News               | 7         | In a first in a first start | 30            | ibject        |          | I UK -           |                      | Comico OPA      |
|                           | /         | Immigration Control         | Act           |               |          | HIKOre           | a 2014.09.25         | Service QocA    |
|                           | 6         | letter breaks probler       | m             |               |          | HIKOre           | a 2008.04.15         | Global Talent   |
|                           |           | liermit printing prog       |               |               |          | HIKOre           | a 2008.02.01         | visa Center     |
|                           | 4         | Website security pro        | ogram         |               |          | HiKore           | a 2008.02.01         | Civil petitions |
|                           | 3         | Re-entry permit con         | sent torm (s. | Clin          |          | HiKore           | a 2007.03.07         | (1577-1346)     |
|                           | 2         | Guidebook for foreig        | gn spouses of | "CKI          | ls       | HiKore           | a 2007.01.31         | (               |
|                           | 1         | [Law] IMMIGRATION           | I CONTROL A   | СТ            |          | HiKore           | a 2006.11.23         | 60              |

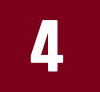

### How to get one issued?

Apply for online banking at official certification agencies including banks, post offices and financial firms. Be sure to take your identification, account book and seal.

- Get a temporary ID and password at the official certification agencies (including banks, post offices and financial firms) after verifying your identity.
- Download and use official certificate by visiting websites of official certification agencies including banks, post offices and financial firms.

### Before you apply

- 1. In order to apply for extension of ARC online, notification of change residence should be notified to Sejongno immigration office within 14 days from the date of change, including:
  - Address change (even if only change of unit in same building)
  - Name, civil status, nationality changes
  - Passport changes, including number, date of issuance, or expiration date changes

IF NOT, you CAN NOT apply for extension of Alien Registration Card online.(you have to make a reservation and visit the Sejongno immigration for extending your stay.)

2. If you wish to use 'e-Applications' to use services extension ARC online, you MUST register(join) as a member at Hi Korea

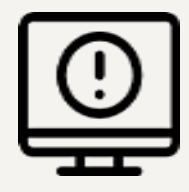

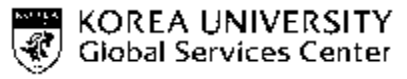

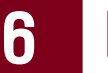

- online-Application : Available on weekdays from 07:00 a.m. to 22:00 p.m.
   (Not available on Saturdays, Sundays and holidays)
- 4. As a general rule, it is processed within 14 days. However, depending on number of requests for this application, it may take a bit longer
- 5. Apply for extension of your ARC online is only available when the applicant is staying in Korea is confirmed by record.
- 6. After you've application approval, you can print out 'Certificate of permission for eapplication' from the My page> e-Application. and if you want the extension information stated in your actual ARC, please keep it with your passport and present to Sejongno immigration officer (Counter/Window #1), you can get it stamped from immigration office anytime, you don't need to online reservation for it.

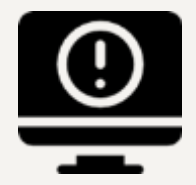

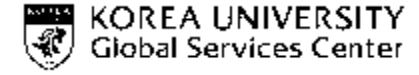

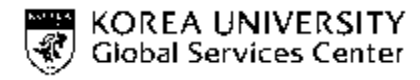

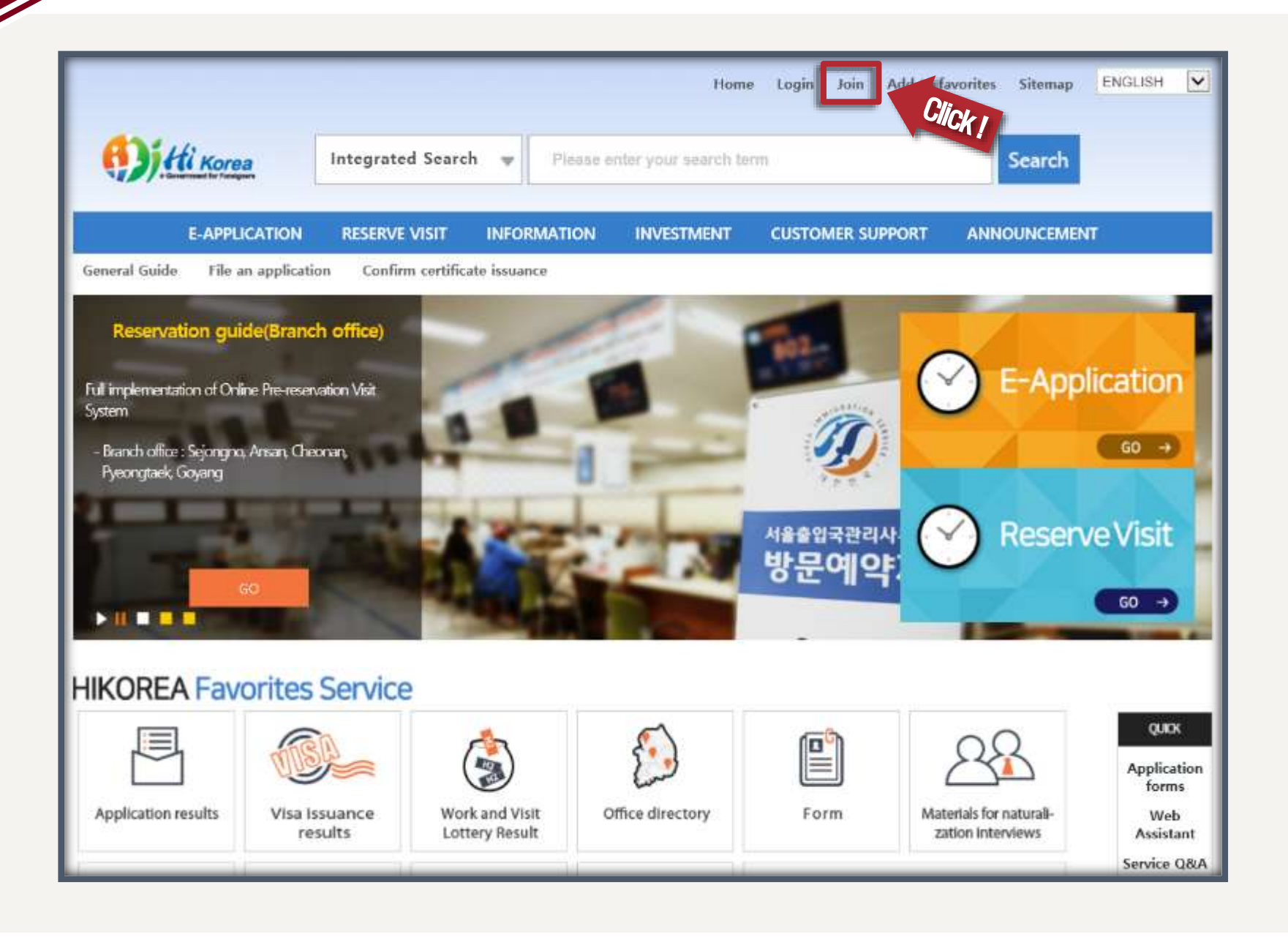

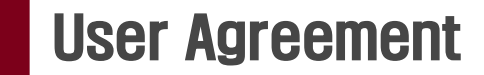

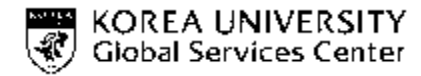

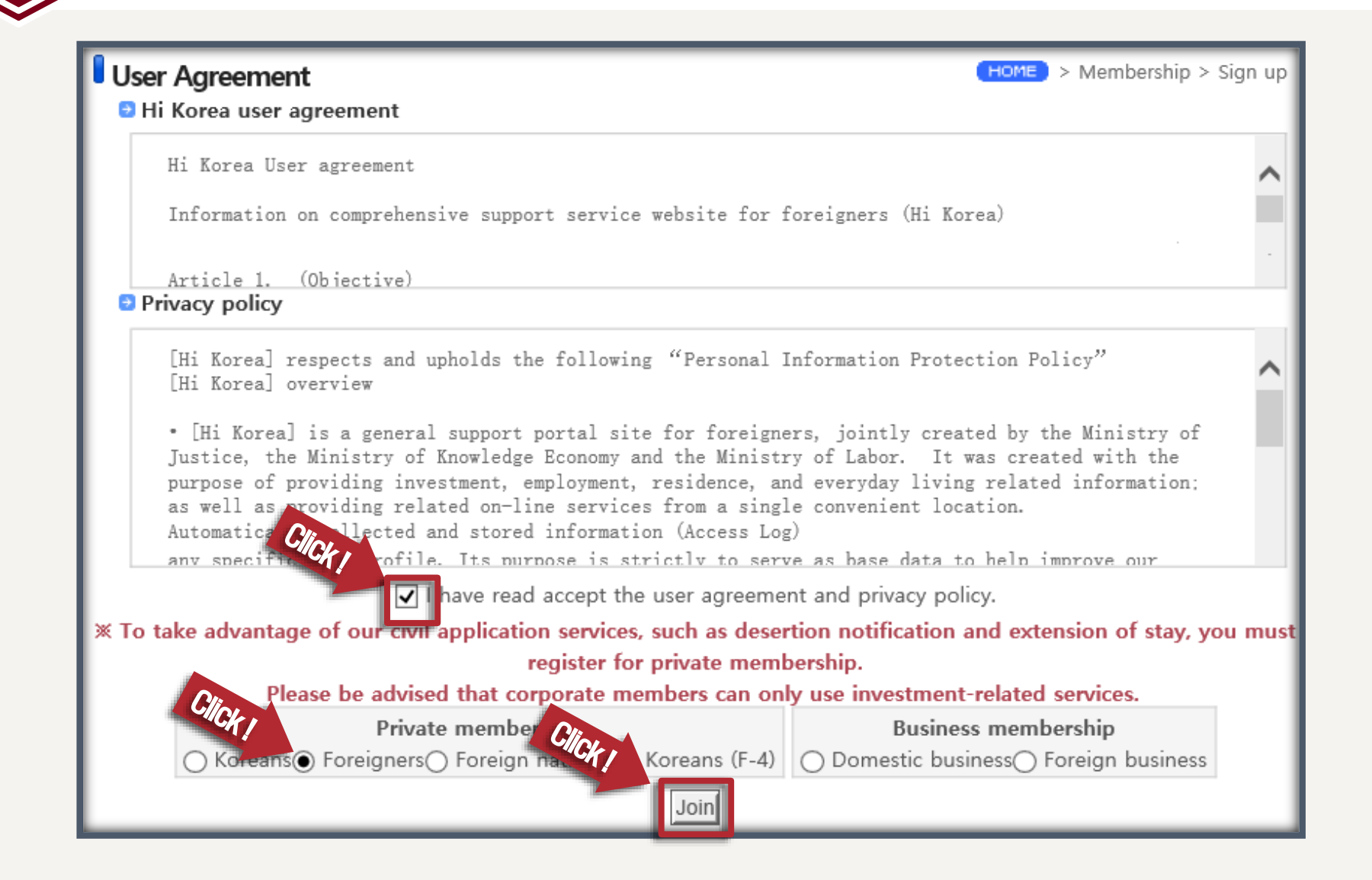

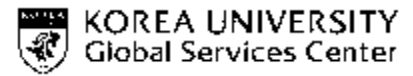

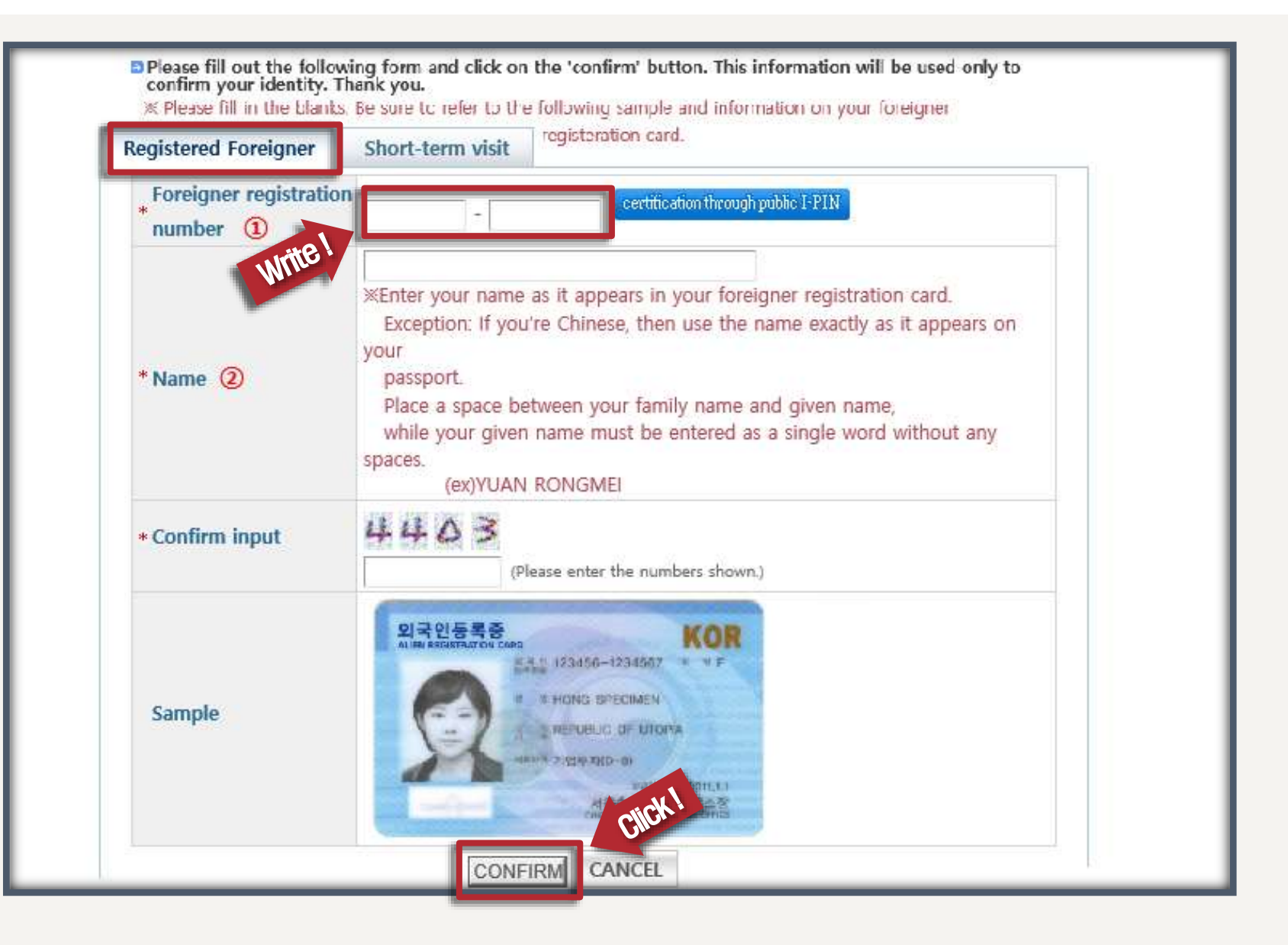

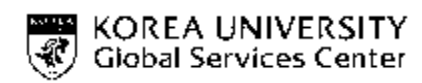

|                             | -                                                                                                    |                        | _     |                 |                  |                  | 1 11 11                  |
|-----------------------------|----------------------------------------------------------------------------------------------------|------------------------|-------|-----------------|------------------|------------------|--------------------------|
| Sign up                     |                                                                                                    |                        |       |                 |                  | HOME > Me        | embership > Sign up      |
|                             |                                                                                                    |                        |       |                 | Fields ma        | arked with an as | sterisk( *) are required |
| D & PASSWORD                |                                                                                                    |                        |       |                 |                  |                  |                          |
| * ID                        |                                                                                                    |                        |       |                 | ID CHECK         |                  | Write                    |
| * Password                  |                                                                                                    |                        | (A co | mbination of 10 | to 15 alphanumer | ic characters.)  |                          |
| * Confirm Password          |                                                                                                    |                        |       |                 |                  |                  |                          |
| * Password Hint Question    | Wha                                                                                                    | t is your favorite pla | ice?  |                 |                  | ~                |                          |
| * Password Hint Answer      |                                                                                                    |                        |       |                 |                  |                  |                          |
| Membership info             |                                                                                                    |                        |       |                 |                  |                  |                          |
| * Name                      |                                                                                                    |                        |       |                 |                  |                  |                          |
| * Foreigner registration nu | mber                                                                                                    |                        |       |                 |                  |                  |                          |
| * Country/region            |                                                                                                    |                        |       |                 |                  |                  |                          |
|                             |                                                                                                    |                        |       | @               |                  | select           | ~                        |
| * Email                     | If your e-mail domain is hotmail.com or msn.com, you must set hikorea@hikorea.go.kr as a "Safe<br>sender" in order to receive your receipts via e-mail. You do so from Options 2 Safe and blocked<br>senders > Safe senders. |                        |       |                 |                  |                  |                          |
| Phone No                    |                                                                                                    | N/A 🗸                  |       |                 |                  |                  |                          |
| Mobile Phone                |                                                                                                    |                        |       |                 |                  |                  |                          |
|                             |                                                                                                    | CON                    | FIRM  | CANCE           | il i             |                  | •                        |

10 Sign up

## **11** Log in $\rightarrow$ E-application $\rightarrow$ Click "File an application"

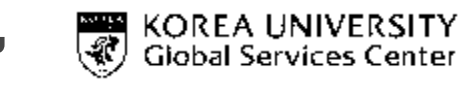

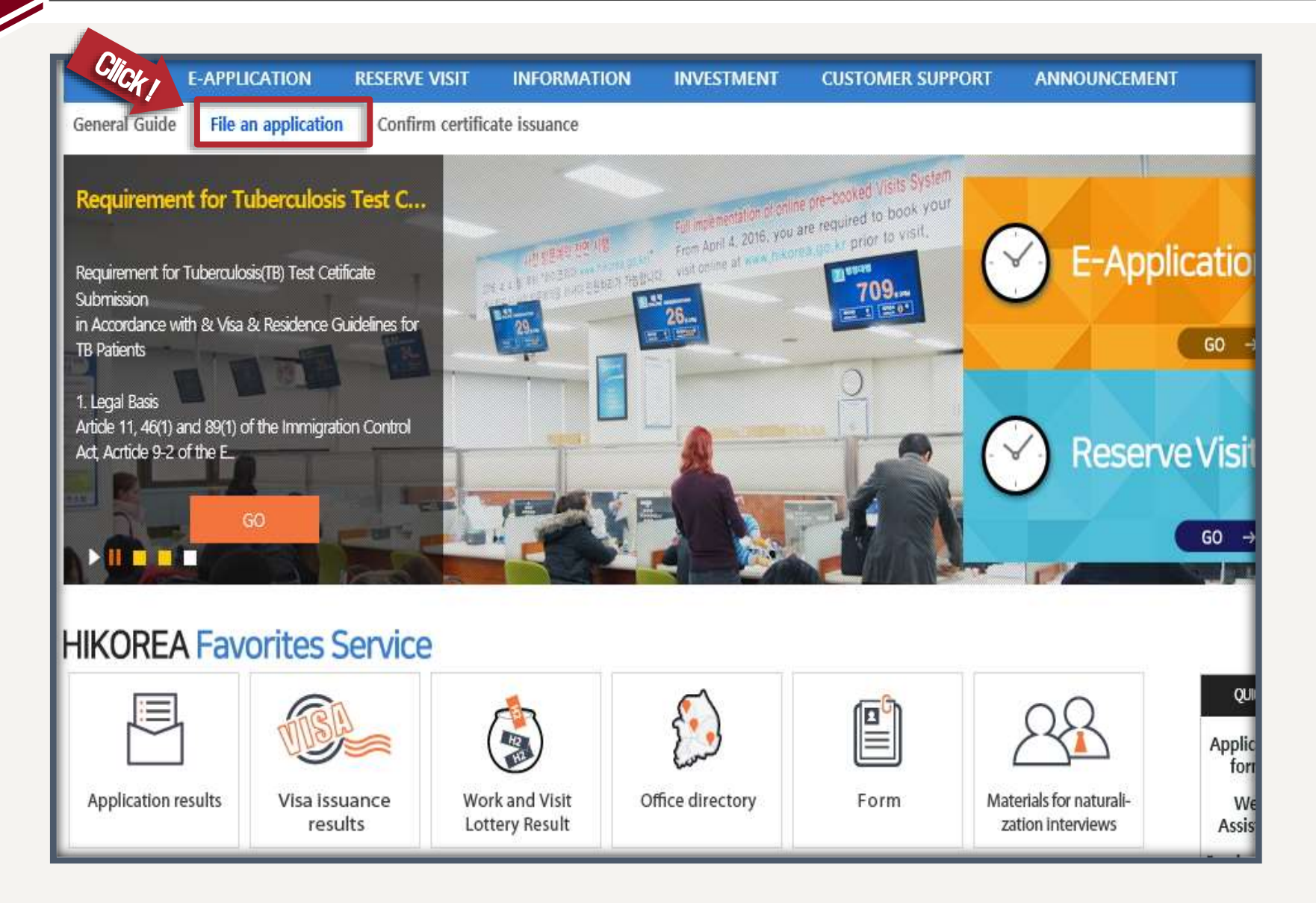

## **Click** "Extension of stay for registered foreigners"

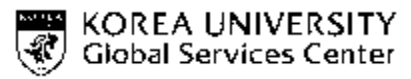

### File an e-Application

HOME > e-Application > File an e-Application

- Clicking on the application name will display the guide for that application. Some of them can only be
  accessed if you have electronic certificate.
- All applications granted through e-application service of the Hi Korea hold equal validity as those granted through a visit to the Immigration office.
- Status of your application can be viewed by clicking on the [My e-Applications], which is available on the top
  of the screen.
- If your application was approved, please print out the certificate of approval from the [My e-Applications] menu.
- 🖗 论 : Application may directly be applied online from Hi Korea.
- Ge : Application must be made at the appropriate administrative facilities after reserving an appointment from Hi Korea.
- Your questions, opinions and dificultties about Korean administration authorities can be submitted to the "Civil Petition" page.[Go to Civil Petition]

### General guide by field

### List of available applications

| Application<br>category | Application name                                                                          | e-<br>Application | Reserve an | Processing<br>organization |
|-------------------------|-------------------------------------------------------------------------------------------|-------------------|------------|----------------------------|
|                         | Extension of stay for registered<br>foreigners                                            |                   | G          | Ministry of Justice        |
|                         | Extension of sojourn period for<br>Overseas Koreans (F-4)                                 | <u>a</u>          | <b>G</b>   | Ministry of Justice        |
|                         | Extension of stay for short-term visitor                                                  | <i>i</i>          | R          | Ministry of Justice        |
|                         | Notification of changes in foreign<br>employees/trainees (Desertion,<br>Except desertion) | õ                 | R          | Ministry of Justice        |

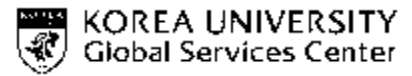

| Time received (Time processed) | <ul> <li>Reserving an appointment : Available every day throughout the year</li> <li>Process time         <ul> <li>e-Application : within 14 days</li> <li>Reserving an appointment : As a general rule, it is processed within 14 days. However, depending on number of requests for this application, it may take a bit longer</li> </ul> </li> </ul>                                                                                                    |  |  |
|--------------------------------|----------------------------------------------------------------------------------------------------|--|--|
| Administrative organization    | Local immigration office or branch office                                                                                                    |  |  |
| Competent department           | Visa & Residence Division Korea Immigration Service                                                                                                    |  |  |
| Related laws and regulations   | <ul> <li>Immigration Laws Article 25 or 37</li> <li>Immigration Laws Enforcement Ordinance Article 31</li> <li>Immigration Laws Enforcements Regulations Article 32</li> </ul>                                                                                                    |  |  |
| Phone Number                   | 02-2650-6399                                                                                                    |  |  |
| Miscellaneous                  | e-Applications can be applied between 3 to 60 business days before the expiration of the applicant's status. An appointment for visitation can be reserved until a day before the expiration date (reserving an appointment when there's more than 60 days to go before the applicant's status expires is not allowed without a reasonable cause. Thus, if such need for reservation arise, please consult the immigration office (02-2650-6399) before actually making the reservation). |  |  |

X Confirmation : I, the undersigned, hereby agree to allow all documents and information required for process of this application to be viewed by the public servant in charge. As specified under E-government Law, section 36, article 1.

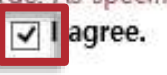

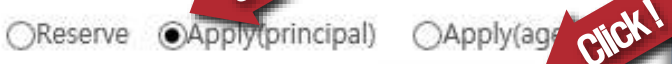

Click

APPLY

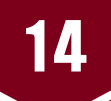

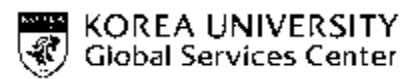

| Extension of stay for         | registered foreigners                                         | (HOME) :                                                                                                    | > e-Application > File application     |
|-------------------------------|---------------------------------------------------------------|----------------------------------------------------------------------------------------------------|----------------------------------------|
|                               |                                                               | (*) These are required infor                                                                                                    | mation, so please fill out all of them |
| Applicant information         | E. C. C. C. C. C. C. C. C. C. C. C. C. C.                     |                                                                                                    |                                        |
| Name                          |                                                               | Gender                                                                                                    |                                        |
| Country/region                |                                                               | Date of birth                                                                                                    |                                        |
| Foreigner registration number |                                                               | Passport number                                                                                                    |                                        |
| Passport expiration date      |                                                               | * Phone number                                                                                                    | Write                                  |
| *E-mail                       |                                                               | * Cell phone                                                                                                    |                                        |
| Expiration of stay            |                                                               | * Term of extension                                                                                                    |                                        |
| * Reason for application      | Apply for Extension                                           | on of Stay                                                                                                    | < >                                    |
| Date of application           | 2017.07.20                                                    | * Local immigration<br>office                                                                                                    | Sejongno Branch Office                 |
| * Scholarship student         | ※ Are you a government invited request to exempt a fee) 〇 yes | <ul> <li>no</li> <li>cholorship</li> <li>cholossic</li> <li>cholossic</li></ul> | the certificate includes the           |

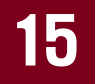

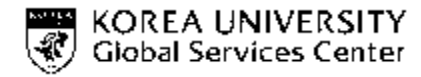

# (Submission information more details on 16,17 slide) To upload a document $\rightarrow$ JPG, BMP, PNG, GIF, TIF, PDF ,

| 1.Certificate of<br>studentship                                        | ADD       DELETE         Certuincate of studentship)       File Size should NOT be more than 1MB (1.024KB), and file                                                                                                    |
|------------------------------------------------------------------------|----------------------------------------------------------------------------------------------------|
| *2.Transcript                                                          | C:\Users\SY.NO\Desktop\page_1.jpg<br>ADD DELETE<br>(Transcript)<br>C:\Users\SY.NO\Desktop\page_1.jpg<br>Mainie Should be in English of<br>Korean ( if in other language                                                                                                    |
| 3.Tuition fee<br>payment receipt<br>or certificate of<br>scholarship   | C:\Users\SY.NO\Desktop\page_3.jpg<br>ADD DELETE<br>(Tuition fee payment receipt or certificate of scholarship)                                                                                                    |
| 4.Others(Proof<br>of sojourn<br>*expense, and<br>etc.)                 | C:\Users\SY.NO\Desktop\page_4.jpg 찾아보기<br>ADD DELETE<br>(Others(Proof of sojourn expense, and etc.))                                                                                                    |
| 5.Certificate for<br>a government<br>invited<br>scholarship<br>student | C:\Users\SY.NO\Desktop\page_2.jpg 찾아보기<br>ADD DELETE<br>(Certificate for a government invited scholarship student)                                                                                                    |
| 6.proof of<br>residency                                                | C:\Users\SY.NO\Desktop\page_7.jpg 찾아보기<br>ADD DELETE<br>(Lease contract, confirmation of provided residence, a mail giving the notice of the expiry date of<br>your period of sojourn, a utility bill payment for any public services, receipt of university housing<br>fee and others) |

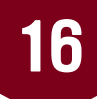

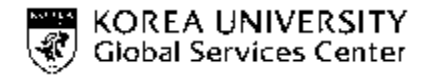

| ① Certificate of studentship                                                        | Certificate of Enrollment                                        |                                                                                                    |  |  |
|-------------------------------------------------------------------------------------|------------------------------------------------------------------|----------------------------------------------------------------------------------------------------|--|--|
| 2 Transcript                                                                        | GPA of current semester                                          | If you unavailable to print GPA of current semester, you can upload previous semester's GPA                                                                                                    |  |  |
| <ul> <li>③ Tuition fee payment receipt<br/>or certificate of scholarship</li> </ul> | Tuition fee payment of current semester                          | If you unavailable to print current semester, you can upload previous semester's Payment Receipt                                                                                                    |  |  |
|                                                                                     | Financial Statement                                              | Tuberculosis Test Certificate                                                                                                    |  |  |
| ④ Others                                                                            | * applicable to the students with GPA<br>under C (2.0) ONLY      | - required to the students from 19 countries listed below ONLY)                                                                                                    |  |  |
| and etc.)                                                                           | * student's own bank account in Korea                            | - Bangladesh, Cambodia, China, East Timor, India,<br>Indonesia, Kyrgyzstan, Malaysia, Mongolia, Myanmar                                                                                                    |  |  |
| ,                                                                                   | - 2,100,000 KRW/6 months<br>- 4,200,000 KRW/1 year for extension | Nepal, Pakistan, Russia, Sri Lanka, Thailand, Philippines<br>Laos, Uzbekistan, and Vietnam                                                                                                    |  |  |
| ⑤ Certificate for a government<br>invited scholarship student                       | Certificate of Scholarship(If Any); Certificate of KGSP(If Any)  |                                                                                                    |  |  |
|                                                                                     |                                                                  | • Living on-campus                                                                                                    |  |  |
| Proof of residency                                                                  |                                                                  | - ' <u>Confirmation of Residence/Accommodation</u> ' from CJ I-<br>House office with signature, and dormitory payment receipt                                                                               |  |  |
|                                                                                     | Proof of Residency                                               | • Living off-campus: Submit the copy of rental contract                                                                                                    |  |  |
|                                                                                     |                                                                  | <ul> <li>If the contract is not under the applicant's name, it is<br/>required to submit the copy of accommodation provider's<br/>ID card &amp; <u>'Confirmation of Residence/Accommodation</u>'</li> </ul> |  |  |

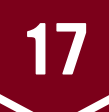

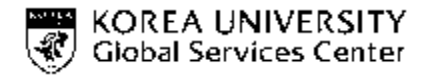

| 1 Certificate of studentship                                                        | Certificate of Enrollment                                                                                                    |                                                                                                    |  |  |
|-------------------------------------------------------------------------------------|----------------------------------------------------------------------------------------------------|----------------------------------------------------------------------------------------------------|--|--|
| 2 Transcript                                                                        | GPA of current semester                                                                                                    | If you unavailable to print GPA of current semester, you can upload previous semester's GPA                                                                                                    |  |  |
| <ul> <li>③ Tuition fee payment receipt<br/>or certificate of scholarship</li> </ul> | Explanatory Statement for<br>Additional Semester(s)                                                                                           | Uploaded on GSC's homepage                                                                                                    |  |  |
| <ul> <li>④ Others<br/>(Proof of sojourn expense,<br/>and etc.)</li> </ul>           | (Mandatory)Financial Statement<br>* student's own bank account in Korea<br>- 2,100,000 KRW/ 6 months<br>- 4,200,000 KRW/ 1 year for extension | <ul> <li>Tuberculosis Test Certificate</li> <li>required to the students from 19 countries listed below<br/>ONLY)</li> <li>Bangladesh, Cambodia, China, East Timor, India,<br/>Indonesia, Kyrgyzstan, Malaysia, Mongolia, Myanmar,<br/>Nepal, Pakistan, Russia, Sri Lanka, Thailand, Philippines,<br/>Laos, Uzbekistan, and Vietnam</li> </ul>                                                                                                    |  |  |
| ⑤ Certificate for a government<br>invited scholarship student                       | t Certificate of Scholarship(If Any); Certificate of KGSP(If Any)                                                                             |                                                                                                    |  |  |
| 6 Proof of residency                                                                | Proof of Residency                                                                                                    | <ul> <li>Living on-campus <ul> <li>'<u>Confirmation of Residence/Accommodation</u>' from CJ I-<br/>House office with signature, and dormitory payment receipt</li> </ul> </li> <li>Living off-campus: Submit the copy of rental contract <ul> <li>If the contract is not under the applicant's name, it is<br/>required to submit the copy of accommodation provider's<br/>ID card &amp; '<u>Confirmation of Residence/Accommodation</u>'</li> </ul></li></ul> |  |  |

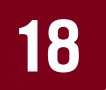

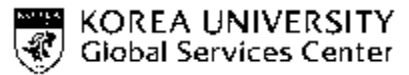

CANCEL

APPLY

| Required docume                                                        | ents                                                                                                    |                                      |
|------------------------------------------------------------------------|----------------------------------------------------------------------------------------------------|--------------------------------------|
| 1.Certificate of studentship                                           | C:\Users\SY.NO\Desktop\123.jpg 찾아보기<br>ADD DELETE<br>(Certificate of studentship)                                                                                                    |                                      |
| * 2.Transcript                                                         | C:\Users\SY.NO\Desktop\page_1.jpg 찾아보기<br>ADD DELETE<br>(Transcript)                                                                                                    |                                      |
| 3.Tuition fee<br>payment receipt<br>or certificate of<br>scholarship   | C:\Users\SY.NO\Desktop\page_3.jpg 찾아보기<br>ADD DELETE<br>(Tuition fee payment receipt or certificate of scholarship)                                                                                  |                                      |
| 4.Others(Proof<br>of sojourn<br>expense, and<br>etc.)                  | C:\Users\SY.NO\Desktop\page_4.jpg 찾아보기<br>ADD DELETE<br>(Others(Proof of sojourn expense, and etc.))                                                                                                 | Clicking on "Apply"                  |
| 5.Certificate for<br>a government<br>invited<br>scholarship<br>student | C:\Users\SY.NO\Desktop\page_2.jpg 찾아보기<br>ADD DELETE<br>(Certificate for a government invited scholarship student)                                                                                   | application creen<br>will bring up a |
| 6.proof of<br>residency                                                | C:\Users\SY.NO\Desktop\page_7.jpg 찾아보기<br>ADD DELETE<br>(Lease contract, confirmation of provided residence, a ma<br>your period of sojourn, a utility bill payment for any publi<br>fee and others) | a payment method.                    |

### **Payment of Service Charge**

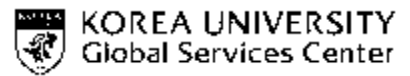

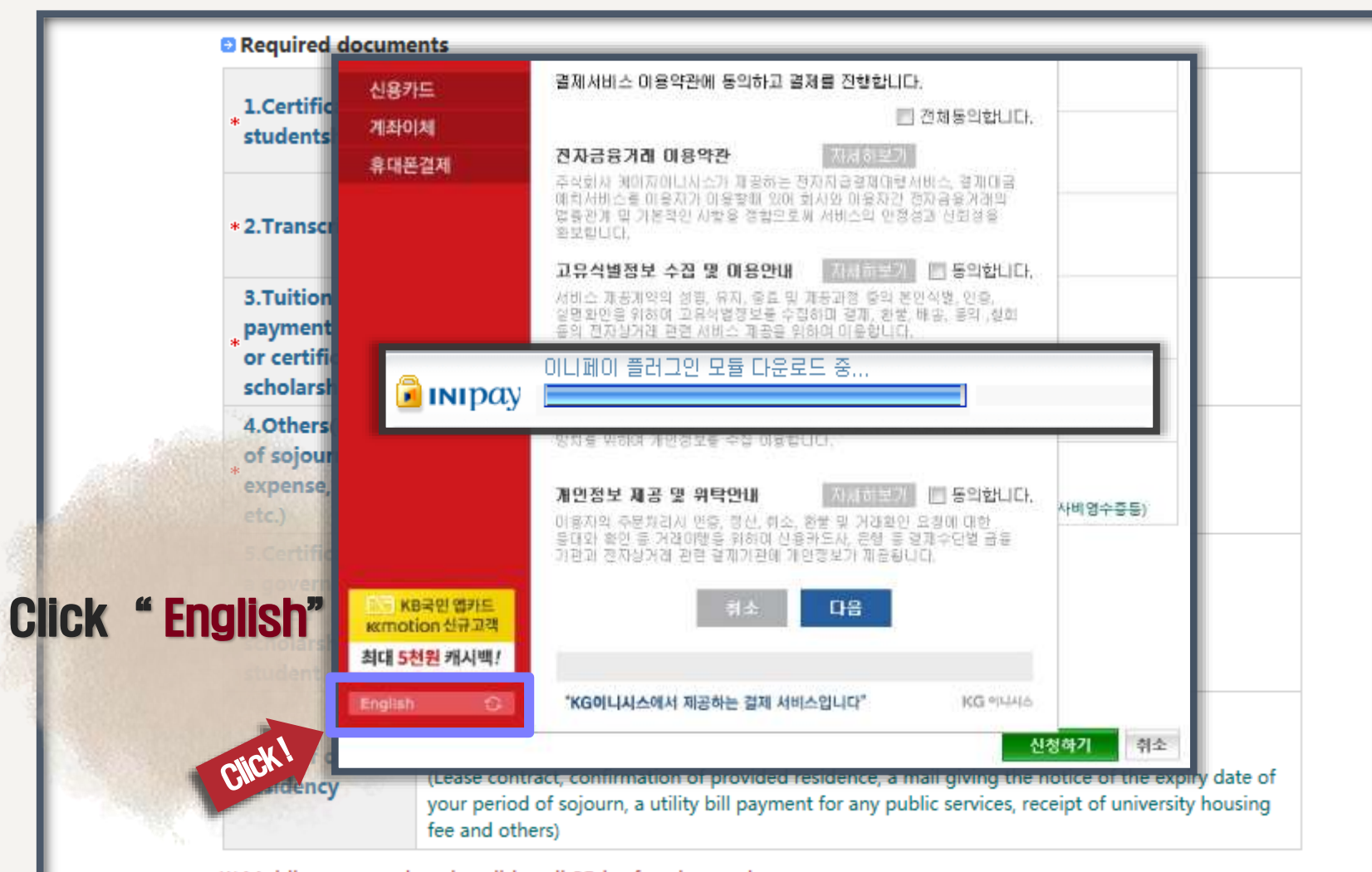

X Mobile payment is only valid until 25th of each month.

% If a realtime account transfer and mobile payment are canceled after the settlement day of that month, electronic payment charge(1000 WON) will not refunded.

 APPLY
 CANCEL

## **Selecting** payment method

"Credit Card" OR

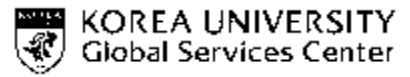

## **"Real Time Bank Account"**

| Credit Card >                | 법무루서총홍입국환리사무소<br>Select/Verify → Corfirm → Finish<br>Credit Card — Choose Card HEP ₽                                                                                          | Credit Card                      | 법무부서울총입국 보리사무소<br>Select/Verify → Confirm → Finish<br>Bank Transfer – Select Bank HELP ?                 |
|------------------------------|----------------------------------------------------------------------------------------------------|----------------------------------|----------------------------------------------------------------------------------------------------|
| Real-Time Bank Account       | Product Name Extension of stay for registered foreigners Product Amount 50,000 KRW                                                                                            | Real-Time Bank Account >         | Product Amount 50,000 KRW                                                                                |
|                              | HYUNDALQ     Image: Samsung is       BC Card     Image: Shink and is       Minage: Hyung is     HANA       Minage: Hyung is     HANA       Other card     Image: Shink and is |                                  | Bank Select bank 💌                                                                                       |
|                              | 을 Interest-free<br>SHINHAN Appeard 이 INIpay-S 문학 Shirhan/Hana ?<br>INITECARD 롯데카드 5만원 이상 결제 시 2-12개월 무아자 혜택 제공                                                                |                                  |                                                                                                    |
| RT KB국민 앱카드<br>Krmotion 친규고객 | Cancel Next                                                                                                    | KB국민앱카드<br>Kmotion 신규고객          | Cancel Next                                                                                              |
| 최대 5천원 캐시백/<br>한국어 📀         | "This electronic payment service is provided by KG INICIS." KG @IL4L&                                                                                                    | 최대 <mark>5천원 캐시백</mark><br>한국어 〇 | 은 이 문제는 이제가 파파 이 물로드, (MANEOT 포기)<br>"This electronic payment service is provided by KG INICIS." KG 이니시스 |

Click "Mypage"

21

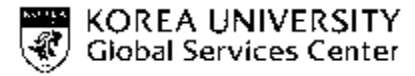

# After submitting your application, you can navigate to "My page > Manage e-Application" to view the list of applications that you have submitted.

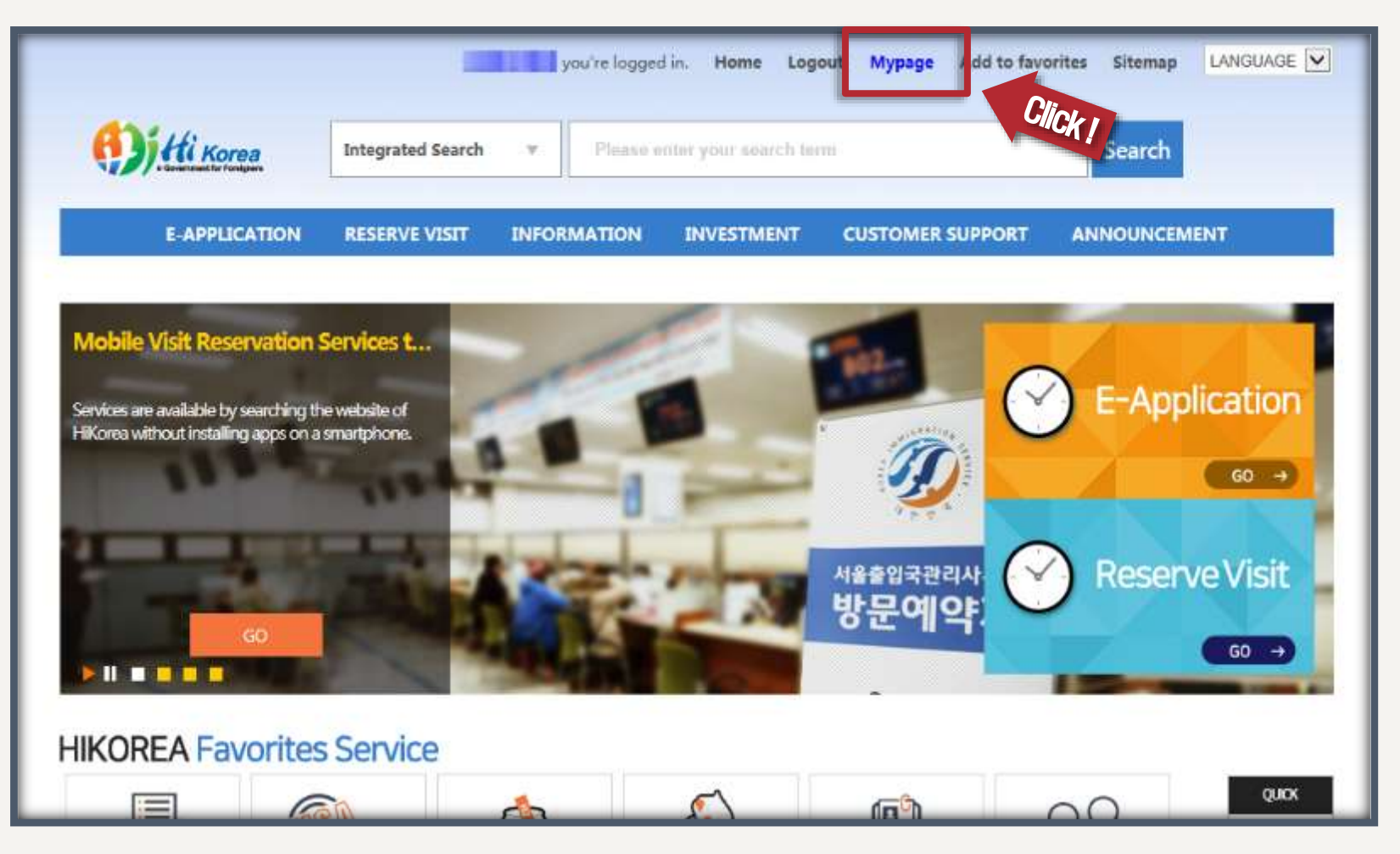

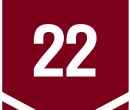

## **Confirm** status of application

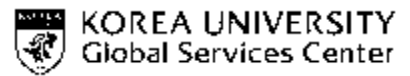

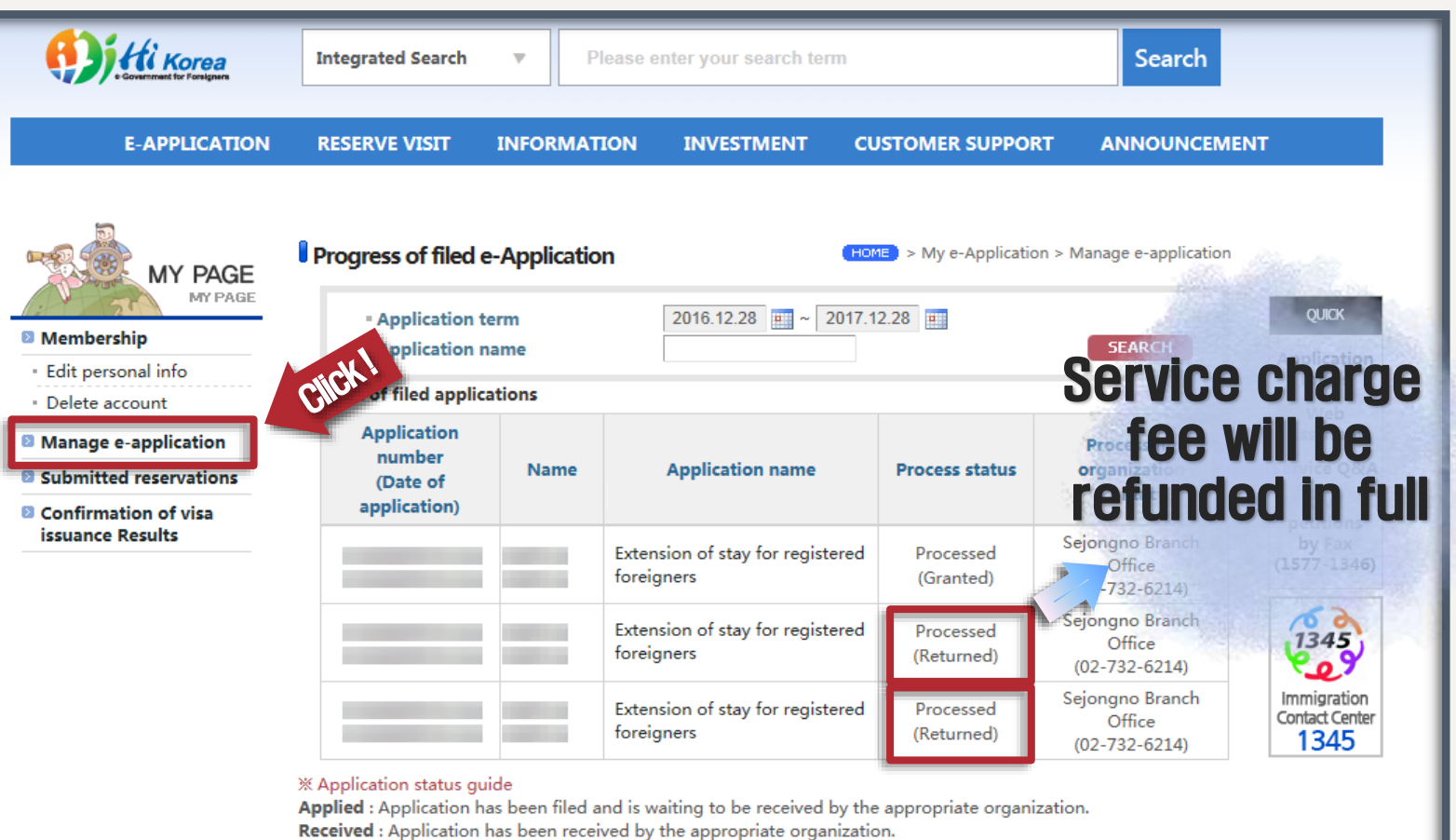

Processed (Granted) : Application has been successfully processed, and permission has been granted .

**Processed (Notified)** : Application has been successfully processed, and the appropriate organization has been notified.

Processed (Denied) : Application has been successfully processed, but permission has been denied .

**Processed (Returned)**: Application has been successfully processed, but the appropriate organization has turned it down. It is possible to cancel payment for this application.

Payment canceled : Application has been canceled, and the service charge was refunded.

**Request supplementation** : Application has been filed, but the officer in charge has requested the details be modified. It is possible to refile this application.

**Refile application**: Application has been appropriately modified by the officer in charge of processing and is now waiting to be received by the appropriate organization.

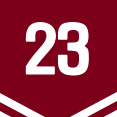

## e-certificate of Application (Receipt)

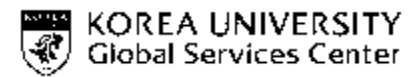

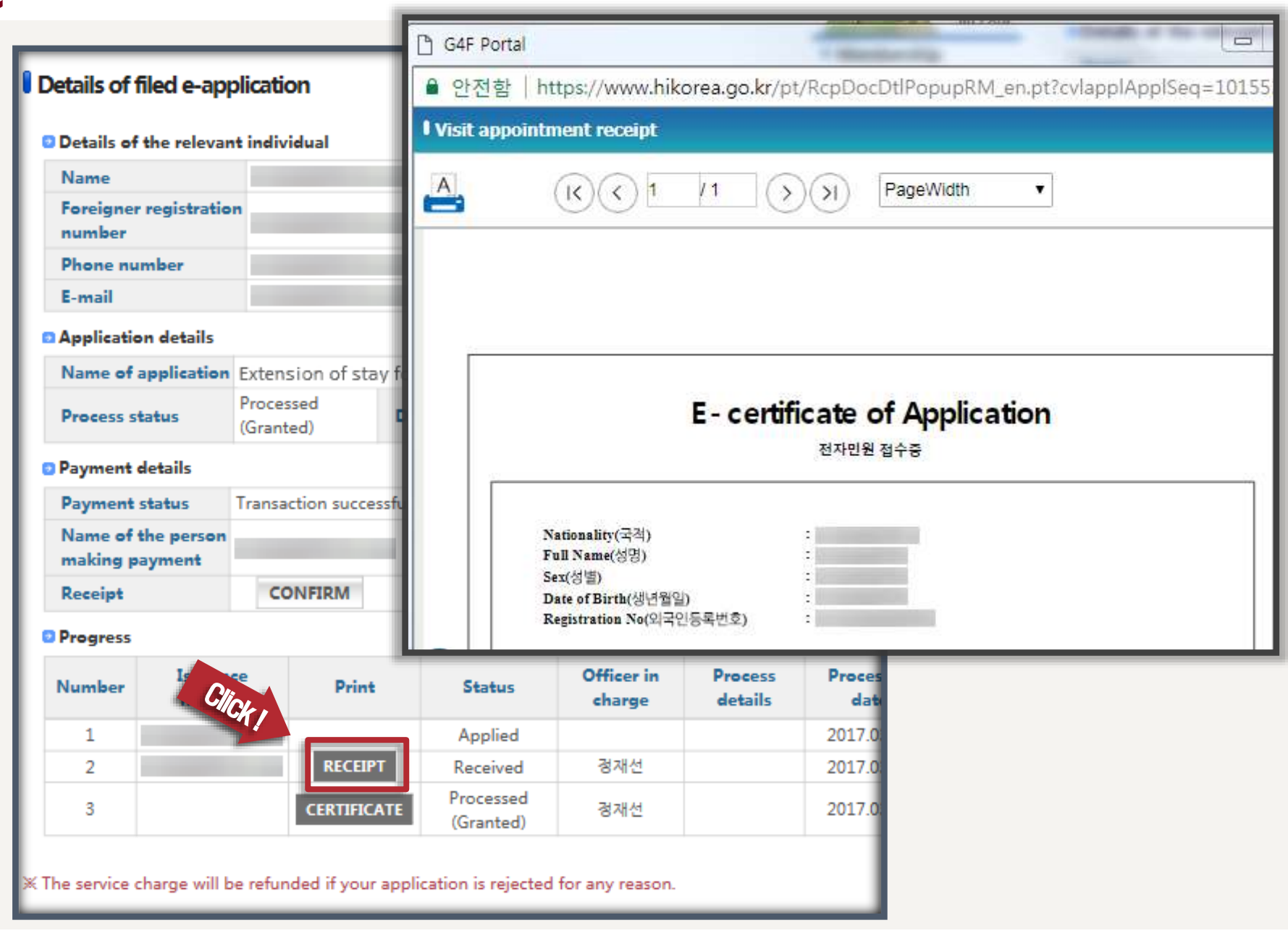

## **24** Certificate of Permission for e-Application

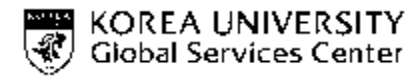

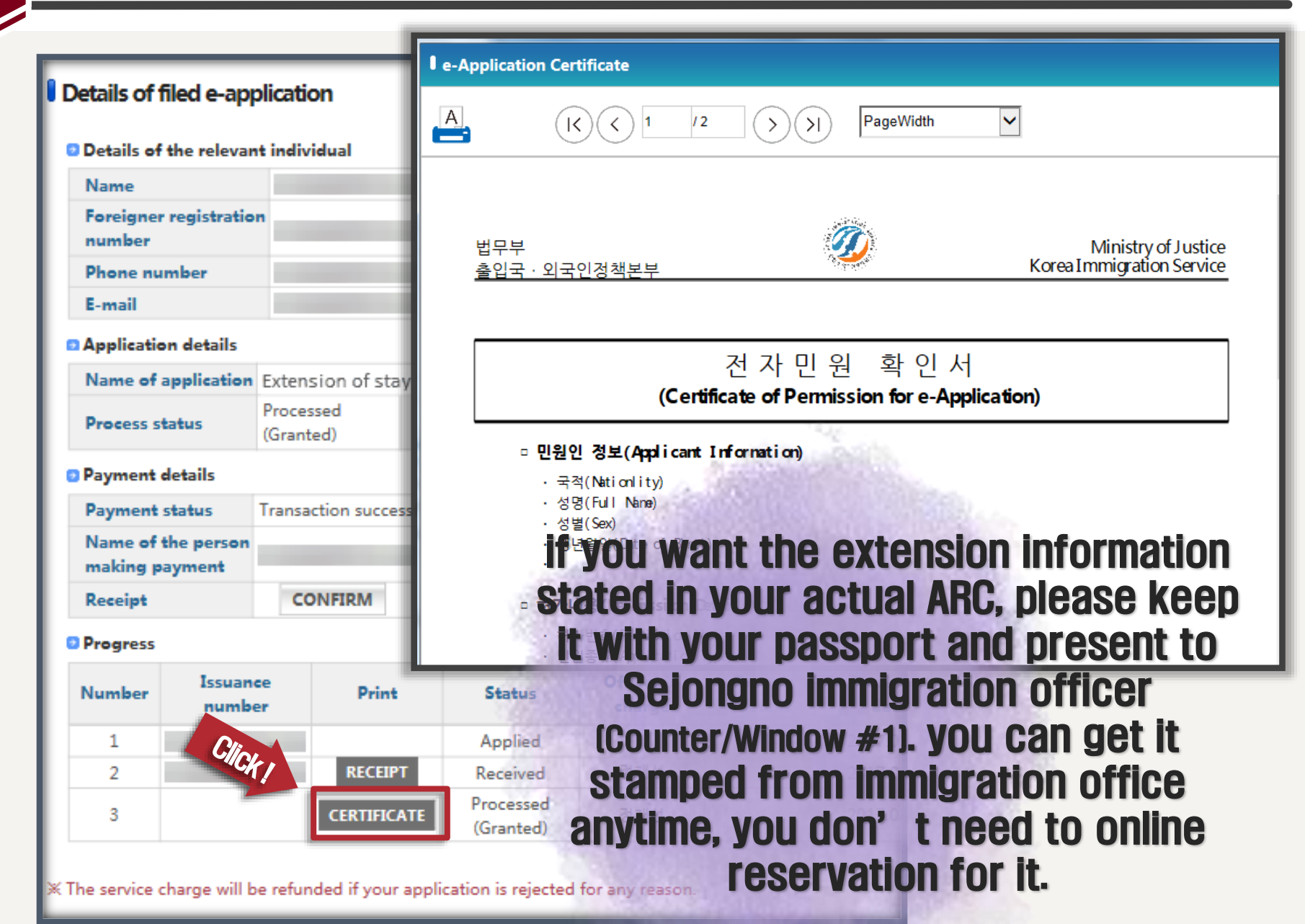

if you have further questions > Please contact GSC

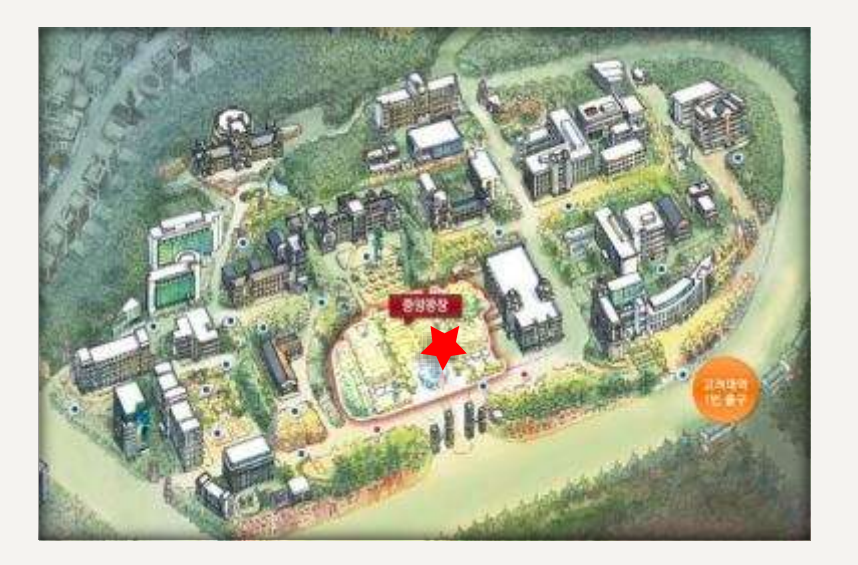

 Homepage gsc.korea.ac.kr

25

- Tel.
   +82-2-3290-5172~4
  - E Mail gsc@korea.ac.kr

# If you have any further questions please don't hesitate to contact GSC

KOREA UNIVERSITY

**Global Services Center** 

A)

### B KUGSC

This is Global Services Center for Korea University International Students

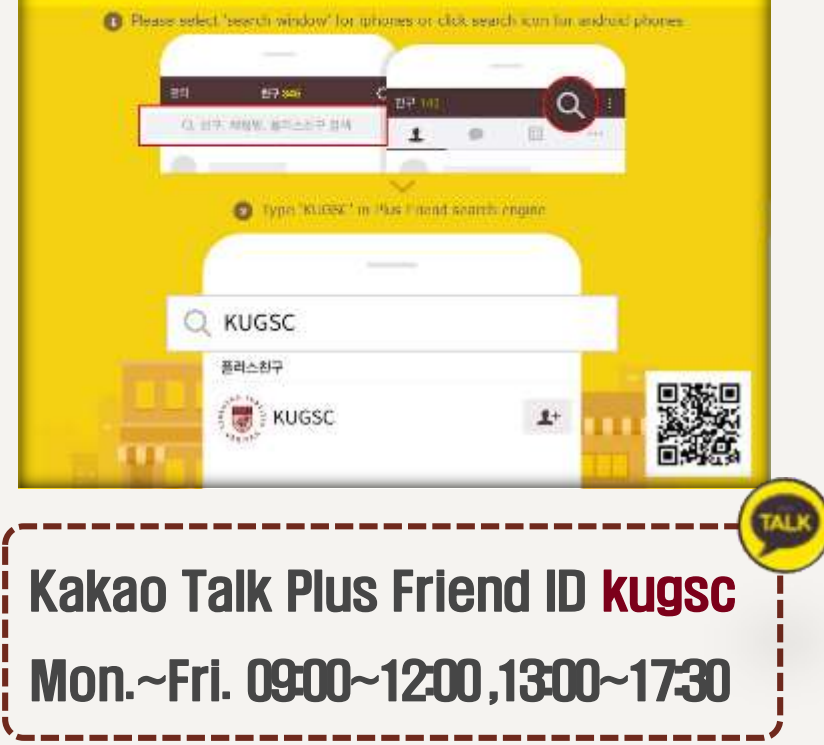

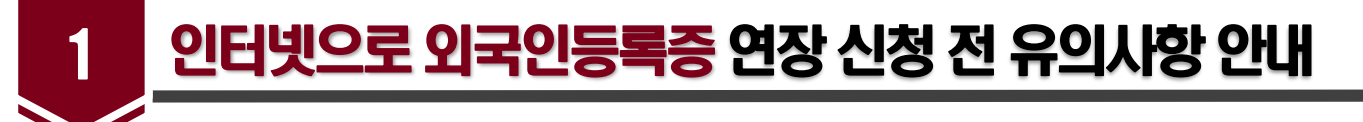

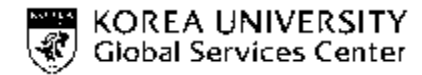

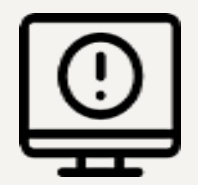

- 인터넷으로 외국인등록증 기간 연장신청을 하려면 먼저 <u>Hikorea</u>에 회원 가입을 해야 합니다.
- 변경된 주소 이전 신고를 14일 내 하지 않은 경우 인터넷 연장 신청이 불가하며 출입국에 방문해야만 외국인등록증 연장 신청이 가능합니다
- 인터넷 연장 신청은 평일 07:00 ~ 22:00 (토, 일, 공휴일 제외)에 가능합니다.
- 인터넷뱅킹이 가능한 공인인증서 사용이 가능해야만 인터넷 연장신청을 할 수 있습니다.

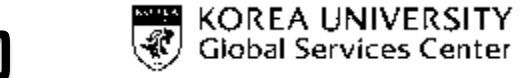

## 2 인터넷으로 외국인등록증 연장 신청 전 유의사항 안내 (2)

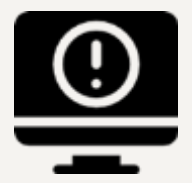

- 신청인은 신청하는 당일 한국에 체류하고 있어야합니다. (신청 결과가 나오기 전 출국하는 경우 신청 건은 무효가 됩니다.)
- 변경된 주소 이전 신고를 14일 내 하지 않은 경우 인터넷 연장 신청이 불가하며 이 경우 출입국
   방문 예약 후 직접 방문해야만 외국인등록증 연장 신청이 가능합니다.
- 온라인 신청 결과는 (마이 페이지 > 전자민원신청 현황)에서 확인하실 수 있습니다. 연장 신청 허가 받은 사실을 외국인등록증에 기재를 원하는 경우 '전자 민원 확인서'를 출력하여 여권과 함께 방문 예약 없이 세종로 출입국 사무소로 방문하면 출입국 심사관이 연장 사실 확인 후 즉시 기재하여 드립니다.

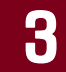

## 하이코리아 ( <u>www.hkorea.go.kr</u> ) 에 접속

### → "아이코리아 인터넷 브라우저별 환경설정 안내" 선택

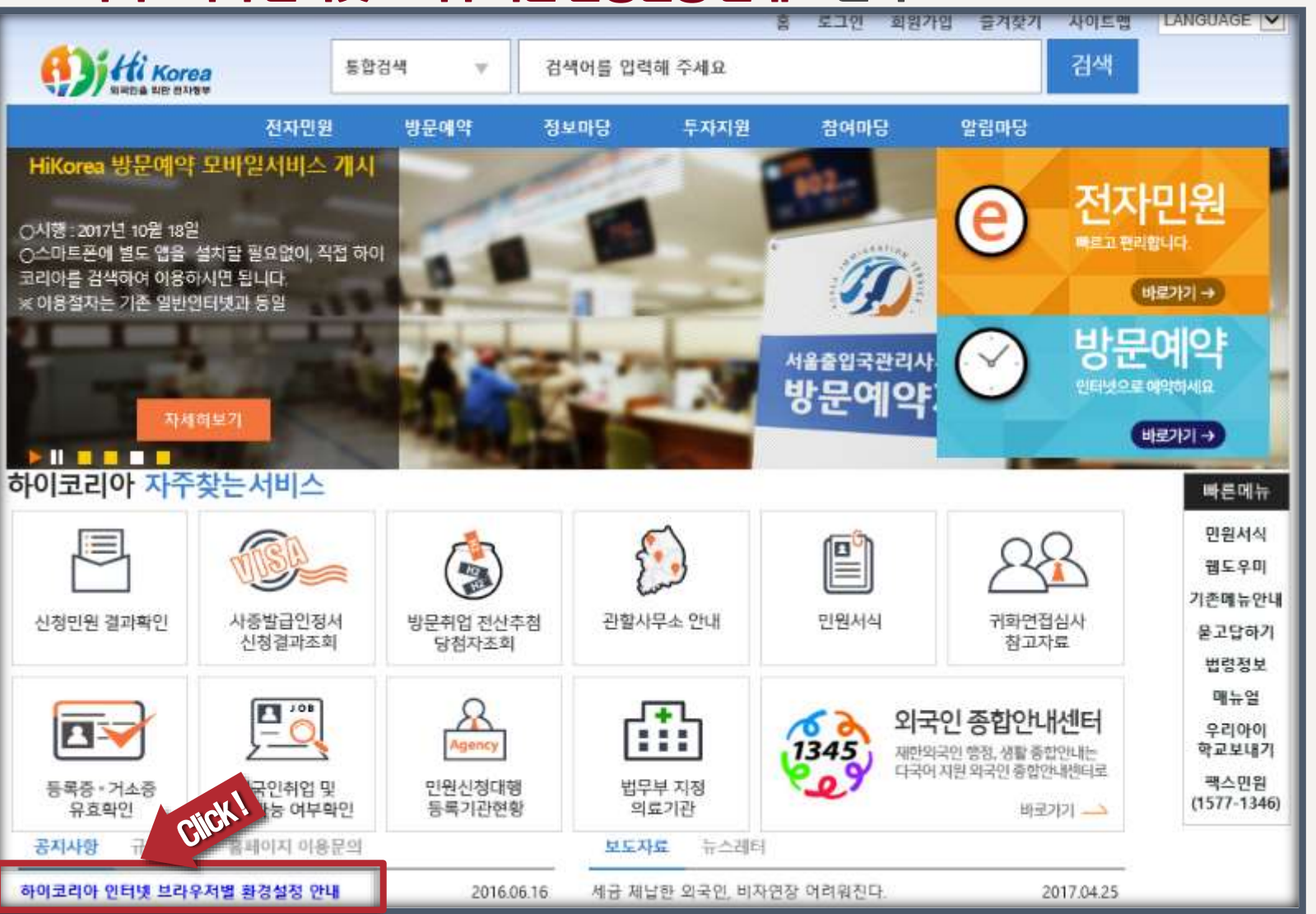

KOREA UNIVERSITY

**Global Services Center** 

J.

## "익스플로러 브라우저 버전별 이용안내" 중 컴퓨터 버전 선택 🐺 Giobal Services Center

| → 판언차이 9 | <b>6 12111 IIVH HC</b>                                                                                        | IFI넷 섭정                                                                                                    | 음변경                                                            |                                                                                                    |
|----------|----------------------------------------------------------------------------------------------------|----------------------------------------------------------------------------------------------------|----------------------------------------------------------------|----------------------------------------------------------------------------------------------------|
|          |                                                                                                    |                                                                                                    | <u>= 20</u>                                                    |                                                                                                    |
|          |                                                                                                    |                                                                                                    |                                                                | Http://www.hikorea.go.kr/pt/kr/popup/showDetailWin10_11_64.jsp                                                                                                    |
|          | 통합검색                                                                                                    | ▼ 검색어를 입력                                                                                                    | 해 주세요                                                          | 윈도우10 익스플로러11(64bit) 서비스 이용안내                                                                                                    |
|          | 전자민원 방문예                                                                                                    | 약 정보마당                                                                                                    | 투자지원                                                           | ○ 윈도우 10에서 보안 프로그램등의 실행을 위해서는 Edge브라우저 대신 인터넷 익                                                                                                    |
|          |                                                                                                    |                                                                                                    | 묻고딥                                                            | [윈도우10에서 인터넷 익스플로러 11 사용방법]                                                                                                    |
|          | ▌ 공지사항                                                                                                    |                                                                                                    |                                                                | 1. 화면 왼쪽 하단에 [윈도우]아이콘을 클릭합니다.<br>2. [Windows 보조프로그램]메뉴를 클릭합니다.<br>3. [Internet Explorer] 메뉴에 마우스를 올린 뒤 마우스 오른쪽 버튼을 클릭하여 [작업3<br>4. 화면 하단 생긴 [인터넷 익스플로러]아이콘을 클릭합니다. |
| ◎ 공지사항   | ◎ 내용 상세보기                                                                                                    |                                                                                                    |                                                                |                                                                                                    |
| ◎ 보도자료   | 제목                                                                                                    | 하이코리아 인터넷 트                                                                                                    | 라우저별 환경설정                                                      |                                                                                                    |
| ◎ 자료실    | 작성사                                                                                                    | HiKorea                                                                                                    |                                                                | 2 Destroyer                                                                                                    |
| 8 규제개선   | 아메일                                                                                                    | nikorea@nikorea.go.                                                                                                    | KF -                                                           | anti anti anti anti anti anti anti anti                                                                                                    |
| 🛛 뉴스레터   | 금페이지                                                                                                    |                                                                                                    |                                                                |                                                                                                    |
| Select   | 하이코리아는 원혈<br>또한, 인터넷 익스<br>다만 인터넷 익스<br>아래와 같이 조치<br>(윈도우10) 익스플<br>(윈도우 8) 익스플<br>(윈도우 8) 익스플<br>(윈도우 7) 익스플 | 함한 서비스 제공을 위<br>플로러 8~11(32bit) 이<br>플로러 10(64bit) 이상<br>하시기 바랍니다.<br><b>라우저 버전별 이용</b><br>로러11 64bit 환경에서<br>로러11 64bit 환경에서<br>로러10 64bit 환경에서<br>로러10 64bit 환경에서 | 하여 윈도우10 등<br>상에 최근 이어<br>************************************ | · · · · · · · · · · · · · · · · · · ·                                                                                                    |
|          | 아울러 ActiveX 보<br>원을 원할하게 처리                                                                                   | 안프로그램과의 충돌<br>리하실 수 없으니 참고                                                                                                    | 문제로 현재 크롬<br>하시기 바랍니다.                                         | ○ 인터넷 익스플로러11(64bit)에서는 "호환성보기" 설정이 필요합니다.                                                                                                    |
|          |                                                                                                    |                                                                                                    |                                                                | [우건 8 주기 같이 정집]<br>1 의터넷 인스프로리 메뉴의 I도구I메뉴를 클릭하니다                                                                                                    |
|          |                                                                                                    |                                                                                                    |                                                                | ·····································                                                                                                    |

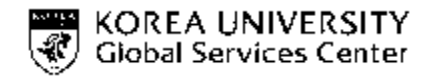

## 하이코리아 ( <u>www.hkorea.go.kr</u> ) → "회원가입" 선택

### 홈페이지 제공 언어 한국어 영어 중국어

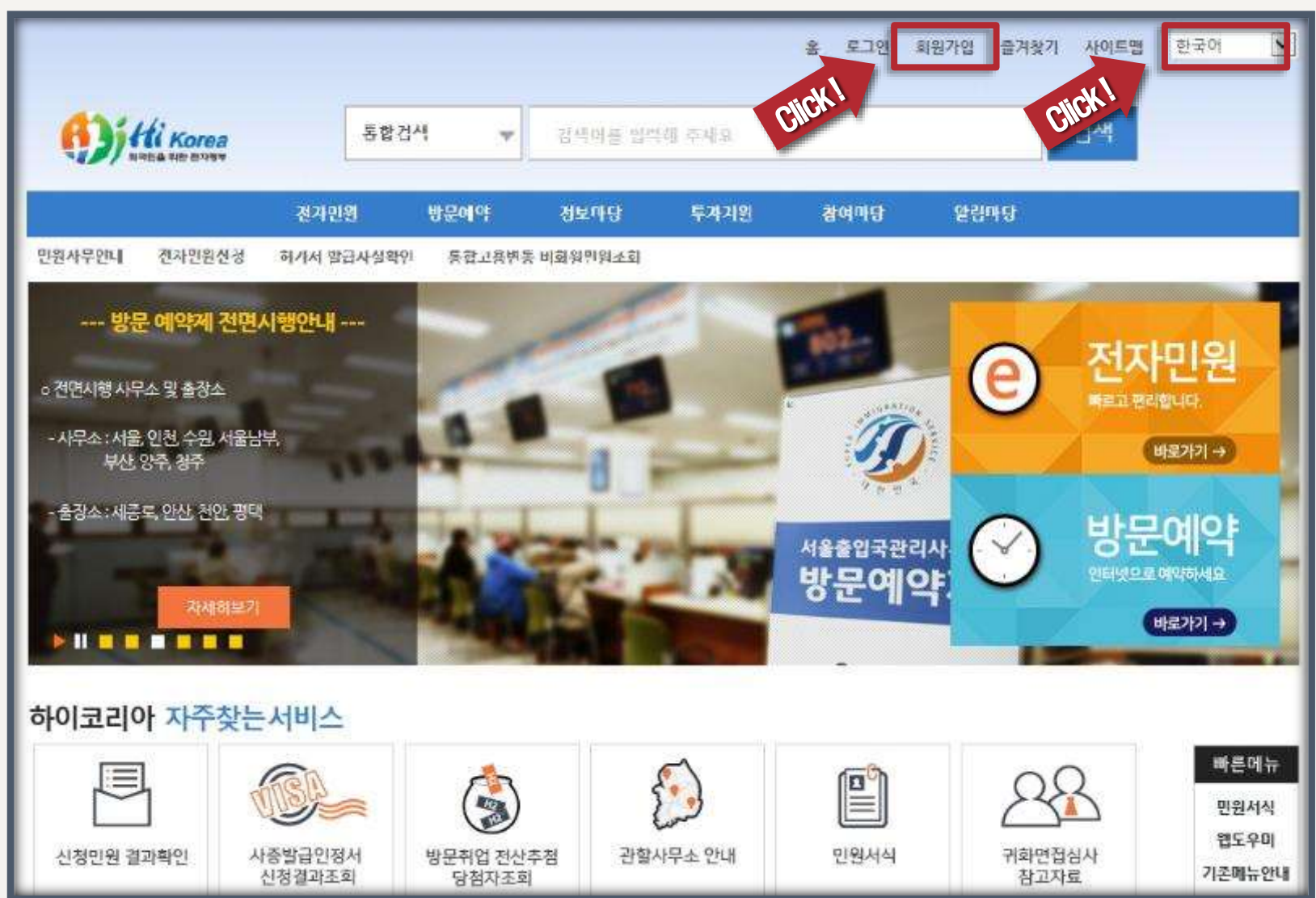

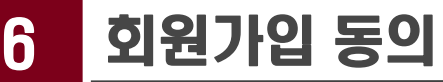

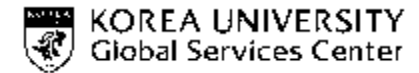

·동<mark>의합니다</mark>.

의합니다.

의합니다.

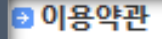

#### 하이코리아(HIKOREA) 사이트 안내

하이코리아 사이트는 국·내외에 거수하는 외국인의 집을 물곡 및 에너가 사리할 것은 이 것을 데 물편함이 없도록 필요정보를 제공하고, 관련 민원사무를 온라인으로 처리할 수 있습니? 데 불편함이 없도록 필요정보를 제공하고, 관련 민원사무를 온라인으로 처리할 수 있습니? 하이코리아 사이트는 국·내외에 거주하는 외국인의 입·출국 및 체류, 투자, 취업, 생활 등 생활하는 <sup>7</sup>일창구 구현 구축된 외 국인종합지원 포탈시스템입니다.

### 🗈 하이코리아 개인정보 보호정책

대한민국 외국인종합지원서비스 사이트 (이하 "하이코리아 사이트","당 사이트")

하이코리아 사이트 안내

국민

하이코리아 사이트는 국·내외에 거주하는 외국인의 입·출국 및 투자, 취업, 생활 등 생활하는데 불편 함이 없도록 필요정보를 제공하고, 관련 민원사무를 온라인으로 처리할 수 있는 단일창구 구현을 목적으 로 전자정부 사업의 일환으로 법무부(운영기관), 지식경제부, 노동부 공동주관하여 구축된 외국인종합지

### 🗈 개인정보보호법 제15조에 의한 개인정보 수집, 이용 동의

개인정보보호법 제 15조에 의한 개인정보 수집.이용 동의 하이코리아(hikorea)는 고객님의 개인정보를 아래와 같이 처리함을 알려드립니다. 적日이 스지 이요 모저  $7H_{2}$ 

CICKI

기업회원

개인회원

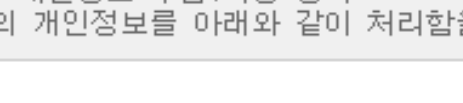

국국적동포

가입하기

○국내기업 ○ 행정대행사 ○ 국외기업

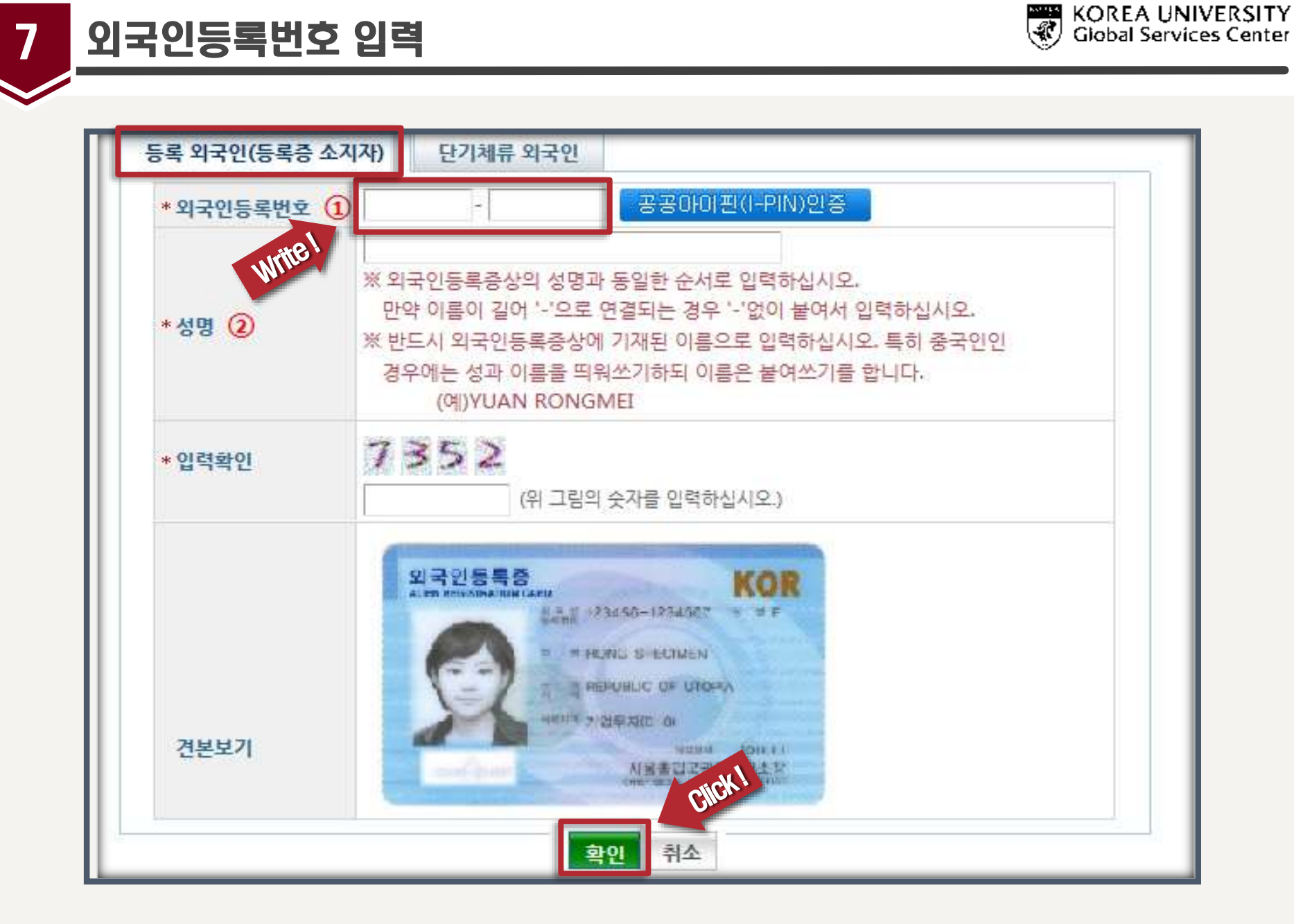

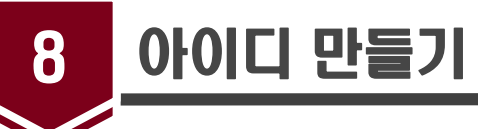

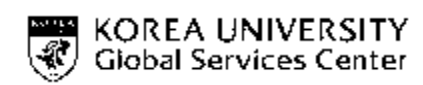

| 🖯 회원아이디 및 비밀빈 | <u>1</u> 호                                                                                                    |
|---------------|----------------------------------------------------------------------------------------------------|
| * 0+0 E       | 중복검색                                                                                                    |
| *비밀번호         | (영문,숫자조합 10~15자리)                                                                                                    |
| *비밀번호 확인      |                                                                                                    |
| *비밀번호 헌트 질문   | 가장 기억에 남는 장소는? 💙                                                                                                    |
| *비밀번호 힌트 답변   |                                                                                                    |
| 🛯 회원 기본정보     |                                                                                                    |
| *성명           |                                                                                                    |
| *외국인등록번호      |                                                                                                    |
| *국가/지역        |                                                                                                    |
| * 이메일         | @<br>Hotmail.com 또는 msn.com을 사용할 경우 메일 환경설정>스팸메일관리>특정메일의 수신허용란에<br>하이코리아 발신주소(hikorea@hikorea.go.kr)를 추가하여야 내일서가 정상적으로 수신될 수 있습니다. |
| 전화번호          | 없음 🗙 - 🛛 -                                                                                                    |
| 아동전화          | 없음 ✔                                                                                                    |
|               | 위 내용으로 회원가입합니다 취소                                                                                                    |

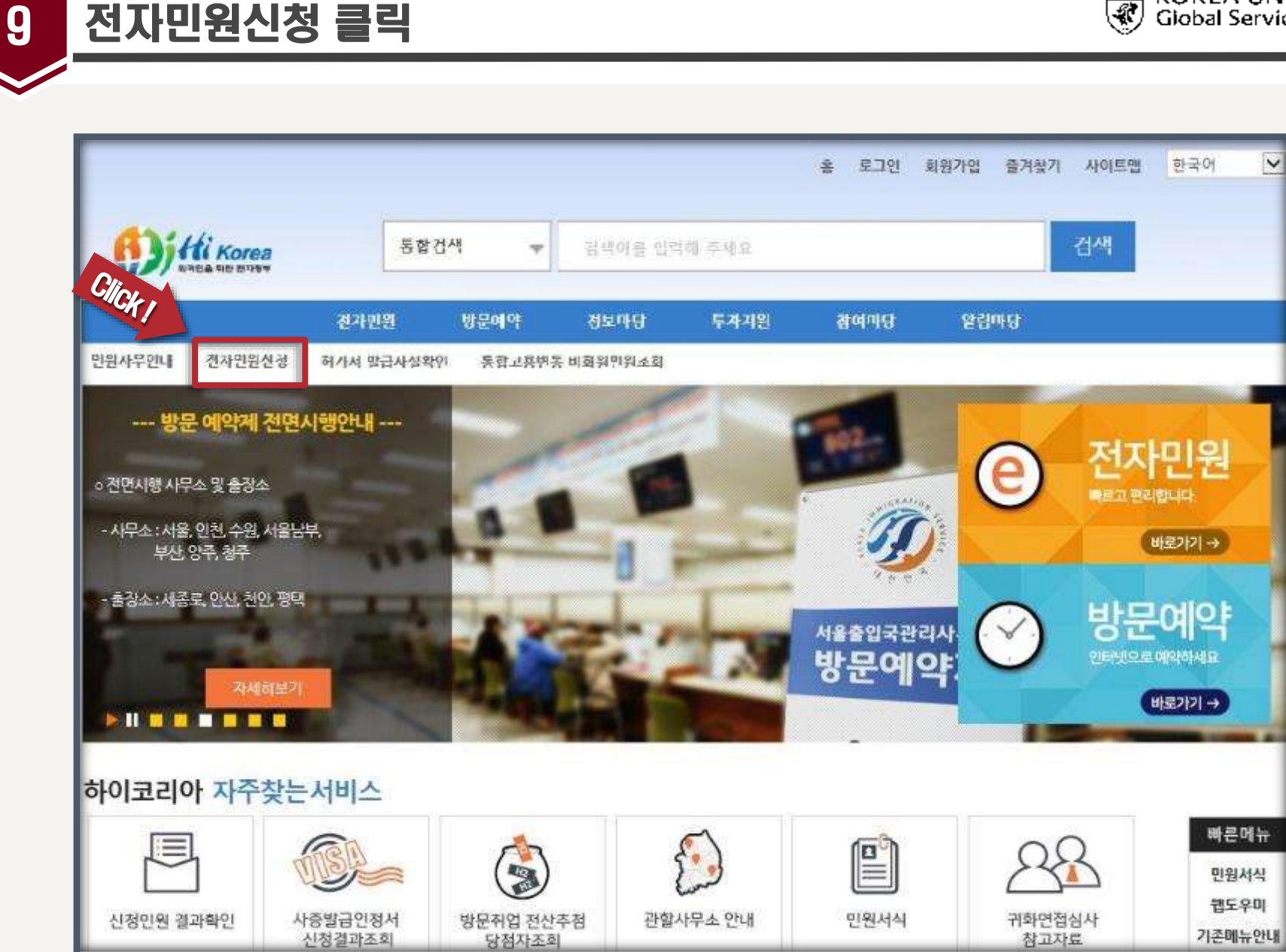

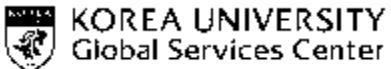

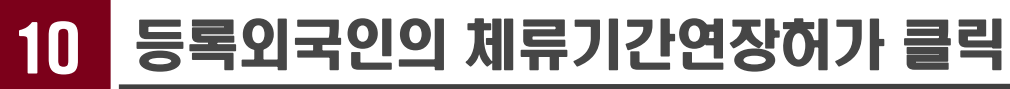

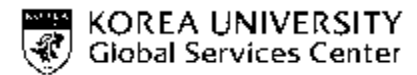

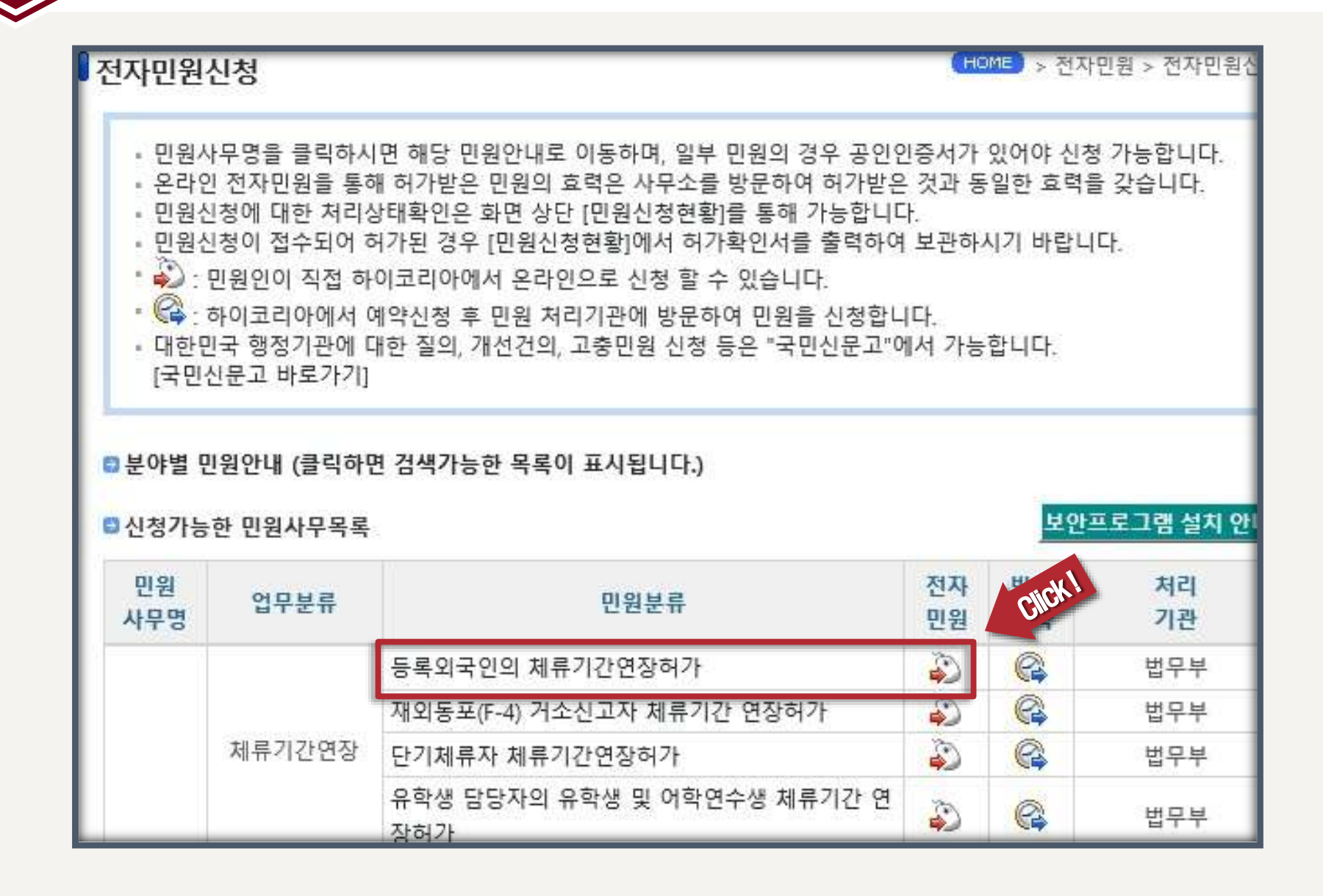

스크를 하단에 "보안프로그램 설치 안내"—→ 프로그램 설치 <sup>®</sup> Giobal Services Center

|                                       | ▪ 전자민원                                                                                  |                                                                                                    |                                                                          |  |  |  |
|---------------------------------------|-----------------------------------------------------------------------------------------|----------------------------------------------------------------------------------------------------|--------------------------------------------------------------------------|--|--|--|
|                                       | ① 신청 -> ② 체류자격에 따른 제출서류 첨부 -> ③ 수수료결제 -> ④ 접수 및 처리 -> ⑤ 처리<br>결과 확인(마이페이지 > 전자민원신청현황)   |                                                                                                    |                                                                          |  |  |  |
| 처리과정                                  | • 방문예약                                                                                  |                                                                                                    |                                                                          |  |  |  |
|                                       | ① 방문예약 -> ② 예약일에 관할 출<br>⑤ 처리<br>※ 단, 당일 처리되지 않은 민원처리                                   | :입국관리사무소 또는 출장소 방문 -> ③ 신청 -> ④ <sup>:</sup><br>결과는 미위시처청화에서 화의 가는                                                    | 접수 ->                                                                    |  |  |  |
|                                       | • 접수시간                                                                                  | 🬔 보안프로그램설치안내 - Internet Explorer                                                                                      | – 🗆 🗙                                                                    |  |  |  |
| 저스 및 처리                               | <ul> <li>전자민원 : 평일 07:00부터 2</li> <li>바므에야 · 여즈므송</li> </ul>                            | https://www.hikorea.go.kr/pt/kr/cvlappl/Cvl                                                                           | applActiveX.jsp                                                          |  |  |  |
|                                       | • 처리시간<br>• 접수일로부터 14일이내 처리                                                             | ■ 보안프로그램 설치안내                                                                                                    |                                                                          |  |  |  |
| 처리기관                                  | 관할 출입국관리사무소 또는 출장쇠                                                                      | 비아프로그래 서비아비                                                                                                    |                                                                          |  |  |  |
| 소관부처                                  | 법무부 출입국 외국인정책본부 체류                                                                      | · 전고포그럼 굴자한테<br>• 전자미의 및 바르예야 서비스 이용은 의하 필간                                                                           | 성치 파악이 조르는 아래이 모르과 간스니다.                                                 |  |  |  |
| 관련법/제도                                | <ul> <li>출입국관리법 제25조 내지 제37</li> <li>출입국관리법시행령 제31조</li> <li>출입국관리법시행규칙 제32조</li> </ul> | <ul> <li>전시 건전 및 상관에 두 시하드 이용을 위한 일주</li> <li>정상적으로 설치되지 않은 경우에는 아래의 "수</li> <li>수동설치 후에는 반드시 새로고침을 하거나, 다</li> </ul> | · 물지 되물의 승규는 아메의 목록의 붙잡으니.<br>·동설치"를 이용하여 설치해주시기 바랍니다.<br>·시 접속하시기 바랍니다. |  |  |  |
| 전화번호                                  | 외국인종합안내센터(국번없이 1345                                                                     | 보안프로그램 설치 목록                                                                                                    | ALL * ID                                                                 |  |  |  |
|                                       | • 전자민원은 체류기간만료일 4개                                                                      | 보안프로그                                                                                                    | 1램 설치 목록 당한                                                              |  |  |  |
| 기타                                    | 능 (단, 체류기간 만료기간이 4기<br>친가일부터 체르기가운 기사하이                                                 | 설치 프로그램                                                                                                    | 설치상태                                                                     |  |  |  |
|                                       | • 방문예약은 근무일 기준 체류기                                                                      | 공연인증서 보안(GPKIXecureWebX)                                                                                              | 실시완료 410년                                                                |  |  |  |
|                                       | 방문동거(F-1, 17미만)외국인의 경·                                                                  |                                                                                                    | 글지근표                                                                     |  |  |  |
| 주의사항                                  | 일치여부를 확인 후 일치하는 경우(                                                                     |                                                                                                    |                                                                          |  |  |  |
|                                       | 않을 경우 애당 외국인의 세뉴지율<br>니다.(일치하지 않을 경우 반려)                                                | 1                                                                                                    | <u><u></u></u>                                                           |  |  |  |
| ※ 행정정보공동이용<br>용을 통하여 담당공 <sup>4</sup> | ··· 본인은 이 건 업무처리와 관련한 첨<br>무원이 확인하는 것에 동의 합니다.                                          |                                                                                                    |                                                                          |  |  |  |
|                                       |                                                                                         |                                                                                                    | ck !                                                                     |  |  |  |
|                                       |                                                                                         | ○방문예약 ○본인민원신청                                                                                                    | ······································                                   |  |  |  |
|                                       |                                                                                         | 보안프로그램 설치 안내 신청하기                                                                                                    | 목록                                                                       |  |  |  |

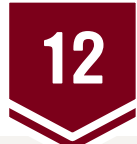

12 본인민원신청 클릭

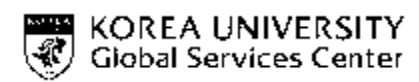

| 처리기관                | 관할 출입국관리사무소 또는 출장소                                                                                                    |
|---------------------|----------------------------------------------------------------------------------------------------|
| 소관부처                | 법무부 출입국 외국인정책본부 체류관리과                                                                                                    |
| 관련법/제도              | <ul> <li>출입국관리법 제25조 내지 제37조</li> <li>출입국관리법시행령 제31조</li> <li>출입국관리법시행규칙 제32조</li> </ul>                                                                                                    |
| 전화번호                | 외국인종합안내센터(국번없이 1345 또는 02-2650-6399)                                                                                                    |
| 기타                  | <ul> <li>전자민원은 체류기간만료일 4개월 전부터 근무일 기준 1일전(토, 일, 공휴일 제외)까지 신청 가능 (단, 체류기간 만료기간이 4개월 이상 남아있는 자가 각종 허가 등을 신청하는 경우 허가일부터 체류기간을 기산하여 처리)</li> <li>방문예약은 근무일 기준 체류기간만료일 1일전(토, 일, 공휴일 제외)까지 신청 가능</li> </ul> |
| 주의사항                | 방문동거(F-1, 17미만)외국인의 경우 현재 체류지가 부/모 등 신청의무자의 주소(또는 체류지)와<br>일치여부를 확인 후 일치하는 경우에만 전자민원으로 체류기간 연장허가를 신청하시고, 일치하지<br>않을 경우 해당 외국인의 체류지를 변경 후 전자민원으로 체류기간 연장허가를 신청하시기 바랍<br>니다.(일치하지 않을 경우 반려)              |
| 행정정보공동0<br>을 통하여 담당 | I용 : 본인은 이 건 업무처리와 관련한 첨부서류는 "전자정부법" 제36조 제1항에 따른 행정정보의 공동이<br>공무원이 확인하는 것에 등의 합니다.<br>☑ 행정정보공동이용에 동의합니다.<br>○방문예약 ⊙는 근반원신청 ○타인민원 값                                                                    |

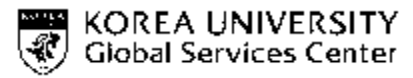

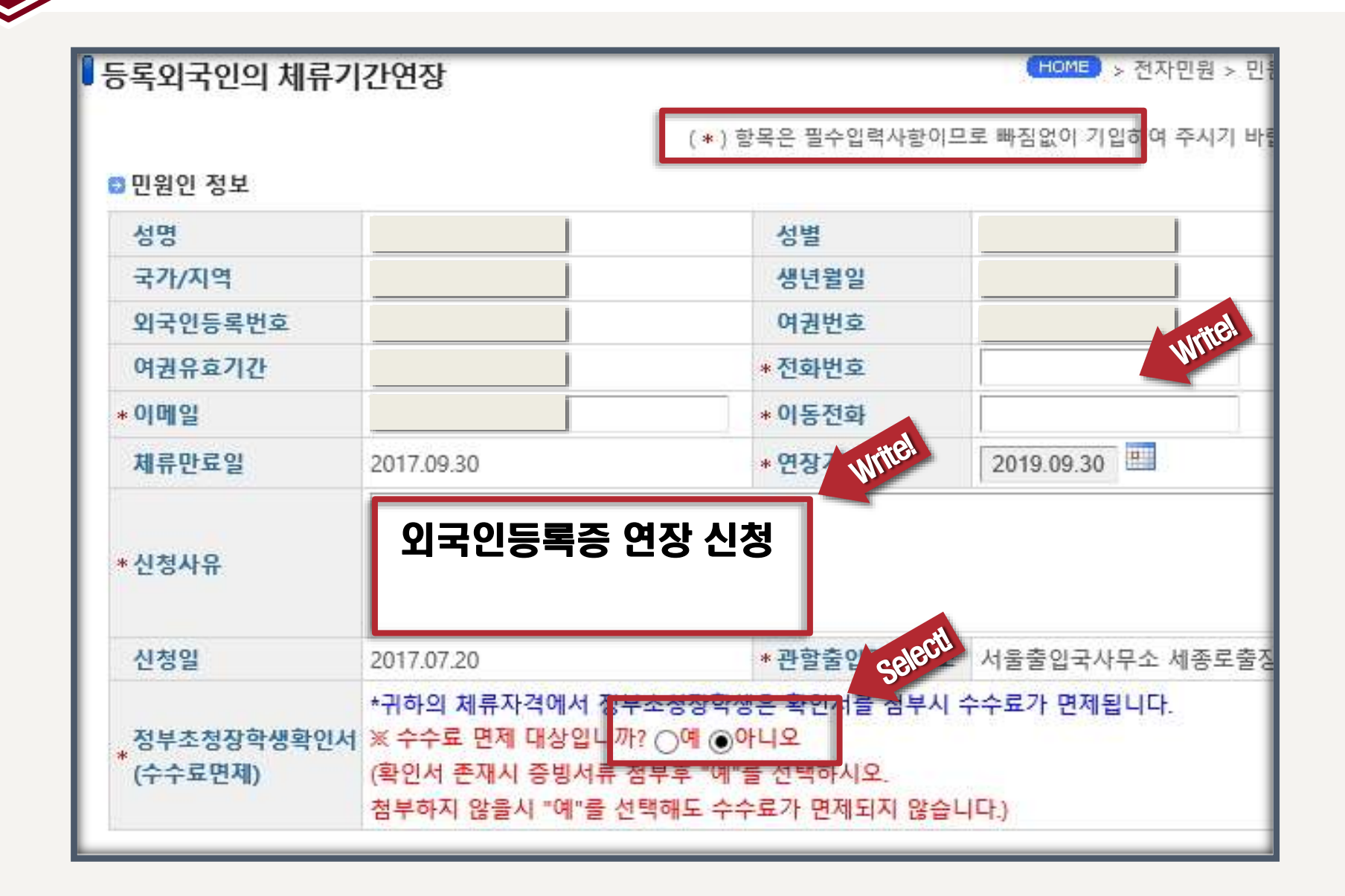

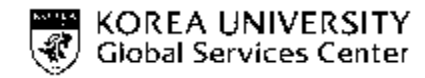

### 필요증빙서류 업로드

14

### ( **파일 업로드안내는 15, 16** 슬라이드 확인 ) → JPG, BMP, PNG, GIF, TIF, PDF

| □ 필요증방서류                      |                                                                                 |
|-------------------------------|---------------------------------------------------------------------------------|
| • 1.재학증명서                     | c:/school/사진/증빙서류/재학증명서.jpg 찾아보기<br>추가 삭제<br>(재학증명서)                            |
| • 2.성적증명서                     | c:/school/사진/증빙서류/성적증명서.jpg 전이보기<br>추가 삭제<br>(성적증명서)                            |
| 3.등록금납입 또<br>• 는 장학금수혜증<br>명서 | 파일크기는 1MB (1,024KB) 보다<br>조가 색제 주아야 함.<br>(동록금납입 또는 장학금수혜중영서) 파일이름에 영어또는 한국어 외의 |
| • 4.기타(국내체제<br>• 경비 입증서류등)    | 주가 색제         다른 언어로 입력 업로드 시 오류           (기타(국내체제결비 업종서류동))         발생함       |
| 5.정부초청장학생<br>확인서              | 추기         삭제           (정부초청창학생확인서)                                            |
| • 6.체류지 입증서<br>• 류            | 찾아보기<br>추가 삭제<br>(입대차계약서, 숙소제공확인서, 체류기간만료예고통지우편물, 공공요금납부영수증,기숙사비영수증등)           |

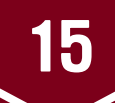

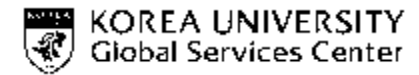

| ① 재학증명서                | 재학증명서                                                                                                    |                                                                                                    |  |  |
|------------------------|----------------------------------------------------------------------------------------------------|----------------------------------------------------------------------------------------------------|--|--|
| ② 성적증명서                | 성적증명서                                                                                                    | 성적 처리가 안된 경우 직전학기 성적증명서 제출 가능                                                                                                    |  |  |
| ③ 등록금납입 또는<br>장학금수혜증명서 | 등록금 납부 확인서                                                                                                | 다니고자 하는 학기의 등록금을 납부하기 전에 신청하는 경우 직전학기 등록금<br>납부 확인서(교육비납입증명서)로 대체 가능                                                                                                    |  |  |
| ④ 기타(국내체제경비<br>입증서류 등) | 국내 본인명의 은행 잔고 입증<br>- <i>C(2.0)학점 이상: 제출 필요 없음</i><br>- <i>C(2.0)학점 미만: 210만원/6개월 ;<br/>420만원 / 1년 연장</i> | 결핵검진확인서 (2016. 3. 2 이후 미제출자는 제출해야 함)<br>- 아래 국적출신자는 은행잔고 증명과 같이 1개 파일로 같이 첨부<br>- 네팔 동티모르 라오스 라오스 러시아(연방) 말레이시아 몽골 미얀마 방글라데시<br>베트남 스리랑카 우즈베키스탄 인도 인도네시아 중국 캄보디아 키르키즈스탄 태국<br>파키스탄 필리핀                                                                              |  |  |
| ⑤ 정부초청장학생<br>확인서       | 정부초청장학생 확인서(해당자) <i>해당하지 않은 경우 제출 필요 없음</i>                                                               |                                                                                                    |  |  |
| ⑥ 체류지입증서류              | 체류지입증서류                                                                                                   | <ul> <li>기숙사에 거주하는 학생</li> <li>- 기숙사로부터 '<u>거주/숙소 제공 확인서</u>' 확인을 받아 기숙사 영수증과 함께 제출</li> <li>기숙사가 아닌 곳에서 거주하는 학생(집, 고시원, 하숙 등)</li> <li>- 집 계약서 사본</li> <li>- 계약서에 본인이 서명하지 않은 경우 계약서 서명자에게 '<u>거주/숙소 제공 확인서</u>'에 확인 받은 후 계약서 서명자 신분증 사본과 계약서 사본을 함께 제출</li> </ul> |  |  |

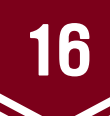

## 제출서류 (9학기 이상 초과학기 연장신청하는 경우)

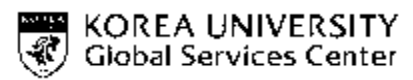

| ① 재학증명서                | 재학증명서                                                     |                                                                                                    |  |  |  |
|------------------------|-----------------------------------------------------------|----------------------------------------------------------------------------------------------------|--|--|--|
| ② 성적증명서                | 성적증명서                                                     | 성적 처리가 안된 경우 직전학기 성적증명서 제출 가능                                                                                                    |  |  |  |
| ③ 등록금납입 또는<br>장학금수혜증명서 | 외국인 유학생 초과학기 사유서                                          | Uploaded on GSC's homepage                                                                                                    |  |  |  |
| ④ 기타(국내체제경비<br>입증서류 등) | (필수) 국내 본인명의 은행잔고입증<br>- <i>210만원/6개월 ; 420만원 / 1년 연장</i> | 결핵검진확인서(2016. 3. 2 이후 미제출자는 제출해야 함)<br>- 아래 국적출신자는 은행잔고 증명과 같이 1개 파일로 같이 첨부<br>- 네팔 동티모르 라오스 라오스 러시아(연방) 말레이시아 몽골 미얀마<br>방글라데시 베트남 스리랑카 우즈베키스탄 인도 인도네시아 중국 캄보디아<br>키르키즈스탄 태국 파키스탄 필리핀                                                                                          |  |  |  |
| ⑤ 정부초청장학생 확인서          | 정부초청장학생 확인서(해당자) <i>해당하지 않은 경우 제출 필요 없음</i>               |                                                                                                    |  |  |  |
| ⑥ 체류지입증서류              | 체류지입증서류                                                   | <ul> <li>기숙사에 거주하는 학생</li> <li>- 기숙사로부터 '<u>거주/숙소 제공 확인서</u>' 확인을 받아 기숙사 영수증과 함께 제출</li> <li>기숙사가 아닌 곳에서 거주하는 학생(집, 고시원, 하숙 등)</li> <li>- 집 계약서 사본</li> <li>- 계약서에 본인이 서명하지 않은 경우 계약서 서명자에게 '<u>거주/숙소 제공</u><br/><u>확인서</u>'에 확인 받은 후 계약서 서명자 신분증 사본과 계약서 사본을 함께 제출</li> </ul> |  |  |  |

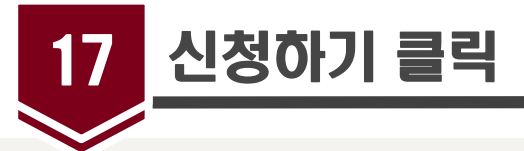

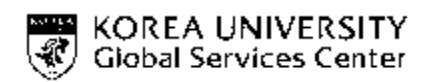

| *1.재학증명서                                                                                                    | c:/school/사진/증빙서류/재학증명서.jpg 찾아보기<br>추가 삭제<br>(제확증명서)                                                                                                    |
|----------------------------------------------------------------------------------------------------|----------------------------------------------------------------------------------------------------|
| *2.성적증명서                                                                                                    | c:/school/사진/증빙서류/성적증명서.jpg     찾아보기       추가     삭제       (성적증명서)                                                                                                    |
| * 3.등록금납입 또는<br>* 장학금수혜증명서                                                                                               | c:/school/사진/증빙서류/등록금납입.jpg 첫 0년기<br>추가 삭제 (등록금납입 또는 장학금수혜증명서)                                                                                                    |
| * 4.기타(국내채제경<br>* 비 입증서류등)                                                                                               | c:/school/사진/증빙서류/체제비입증서류.jpg     찾이보기       추가     삭제       (기태국내체제경비입증서류동))     신청하기를 누르며                                                                                                    |
| 5.정부초청장학생<br>확인서                                                                                                    | 찾아보기         걸제 팝업창이           추가 삭제         결제 팝업창이           (정부초청장학생확인서)         뜹니다.                                                                                                    |
| *6.체류지 입증서류                                                                                                    | c:/school/사진/증빙서류/체류지입증서류.jpg 찾아보기<br>추가 삭제<br>(임대차계약서, 숙소제공확인서, 체류기간만료예고통지우편물, 공공요금납부영수증,기숙사비영수증등)                                                                                                    |
| ※ 1MB(1,024KB) 이하<br>※ 첨부파일명 및 첨부<br>※ 보안솔루션이 정상 <sup>2</sup><br>여기를 클릭하여 보안<br>※ 핸드폰결제의 경우 <del>;</del><br>※ 핸드폰 결제의 결제 | 의 jpg, bmp, png, gif, tif, pdf 파일을 첨부하십시오. (증명사진은 60KB 이하)<br>파일 경로에 외래어(영어 제외) 포함 시 파일첨부가 되지 않을 수 있습니다.<br>적으로 설치되지 않았을 경우 파일첨부가 되지 않을 수 있습니다.<br>솔루션을 설치하십시오.<br>= 매월 25일까지만 이용이 가능합니다.<br>일 기준 당월이후 취소의 경우는 전자지불수수료(4000원)가 환불되지 않습니다.<br>신청하기 취소 |

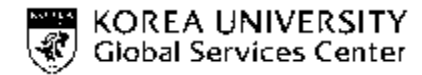

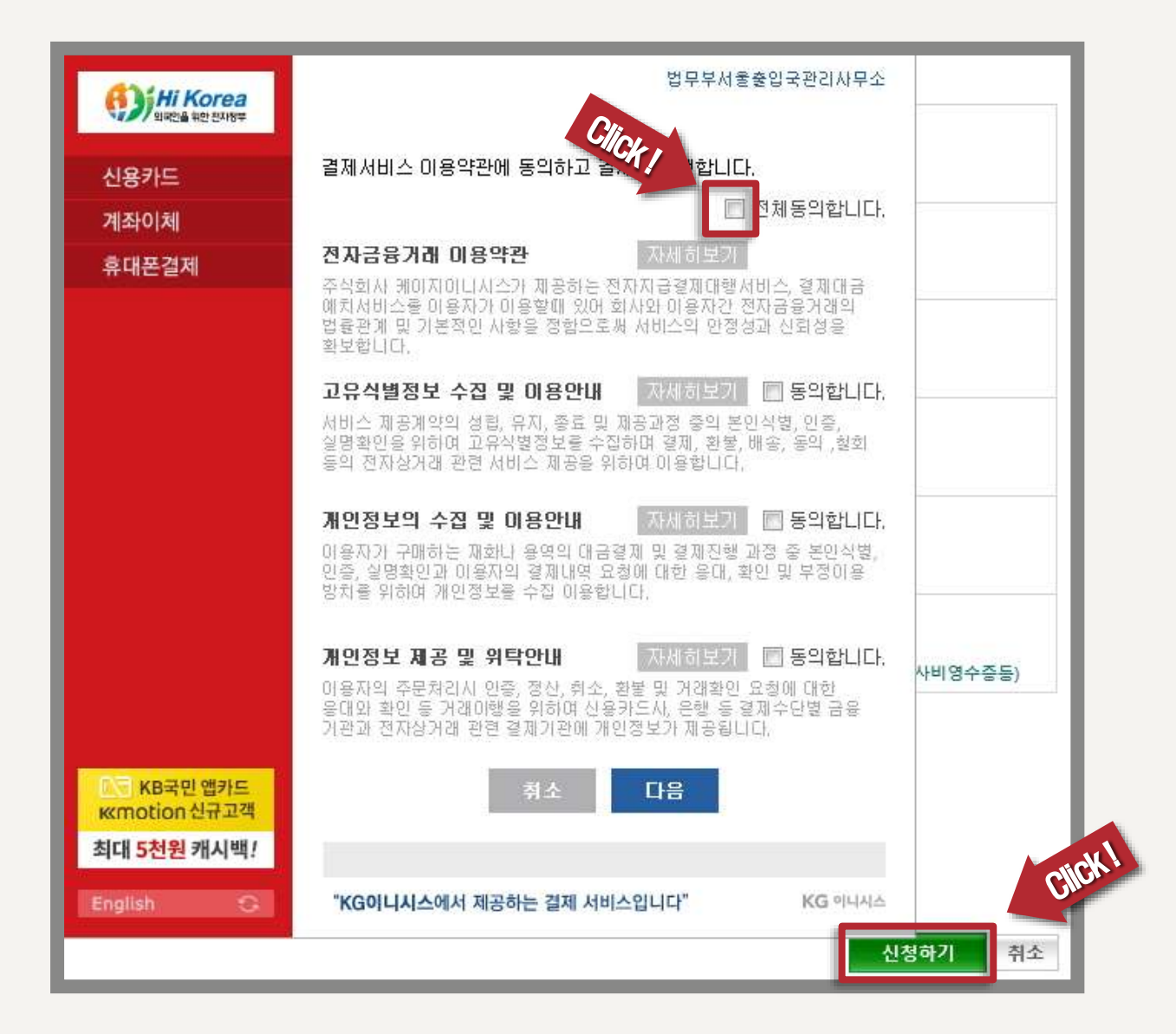

수수료 결제하기

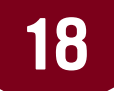

결제 (세 가지 중 선택 1)

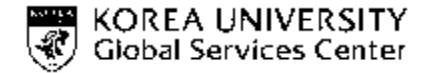

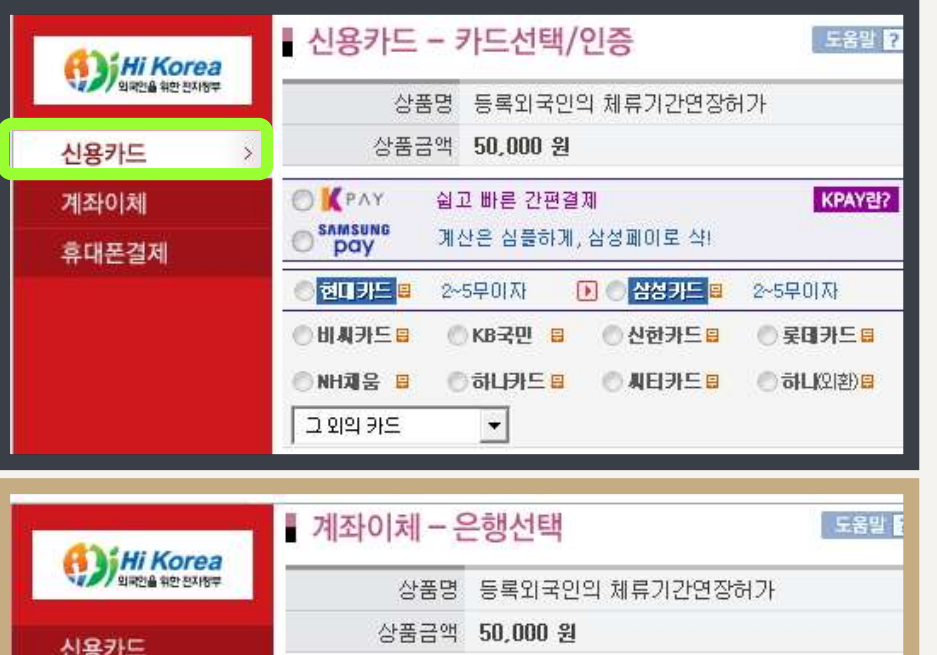

| AND HE DIDT                                  | 상품명                       | 등록외국민의 제류기간면장허가                   |
|----------------------------------------------|---------------------------|-----------------------------------|
| 신용카드                                         | 상품금액                      | 50,000 원                          |
| 계좌이체                                         | 🛛 고객님의 예금을                | 인출할 거래은행을 선택하며 주십시오,              |
| 휴대폰결제                                        | 계좌이체은행                    | 은행을 선택하세요. 💌                      |
|                                              |                           |                                   |
| Hi Korea                                     | ■ 휴대폰 - 정5                | 보입력 도움말                           |
| Hi Korea                                     | ▌ 휴대폰 - 정보<br>상품명         | 보입력 도움말 등록외국인의 체류기                |
| <b>()) Hi Korea</b><br>Intel No 2017<br>신용카드 | ▌ 휴대폰 - 정보<br>상품명<br>상품금액 | 보입력 도움말 등록외국인의 체류기<br>50,000 원    |
| <b>()) Hi Korea</b><br>신용카드<br>계좌이체          | ▌ 휴대폰 - 정택<br>상품명<br>상품금액 | 보입력 도움말<br>등록외국인의 체류기<br>50,000 원 |

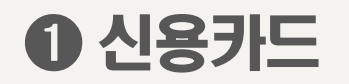

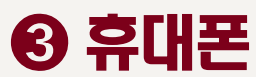

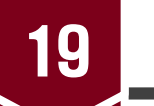

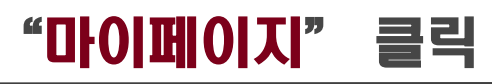

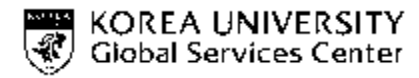

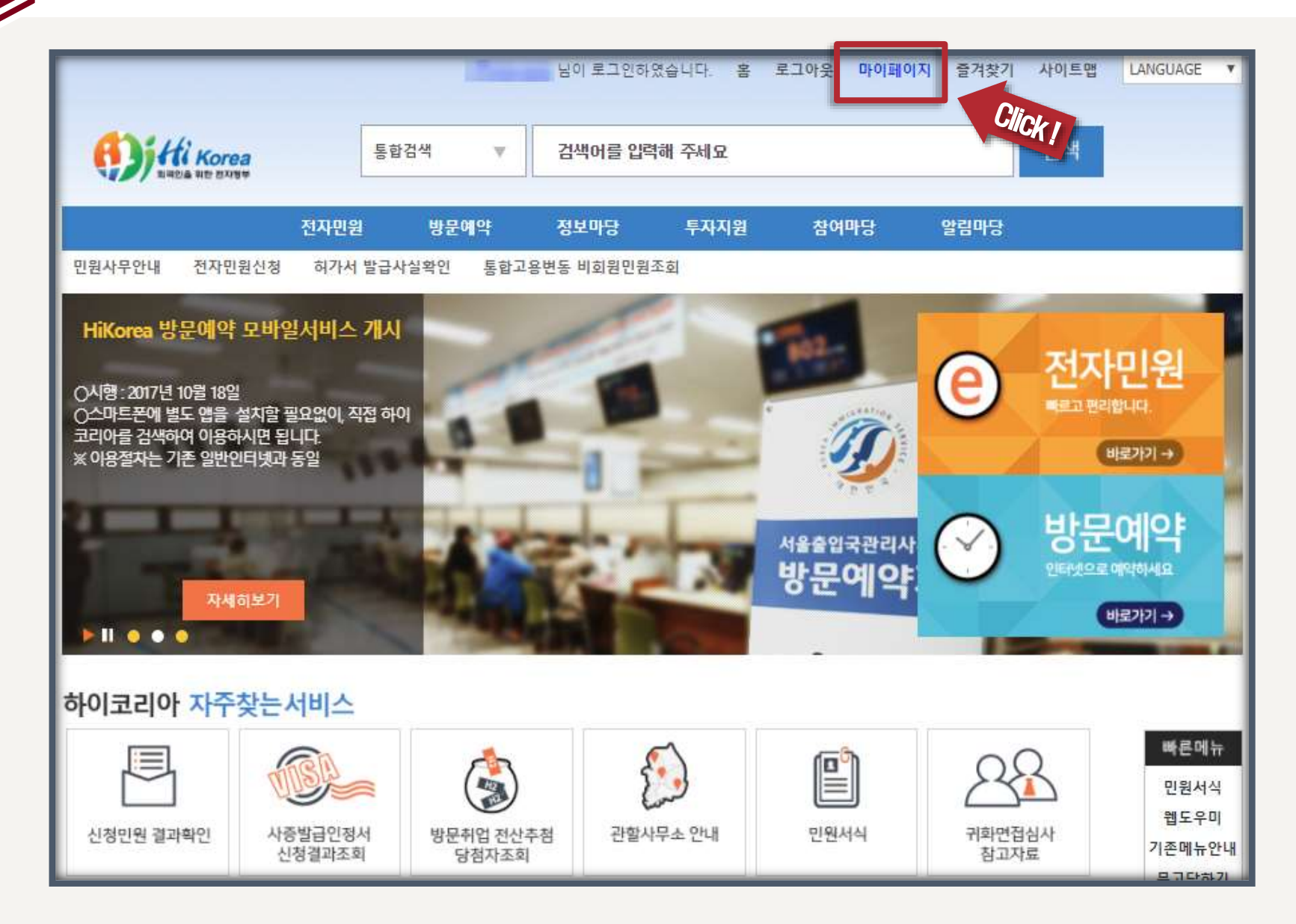

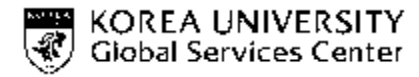

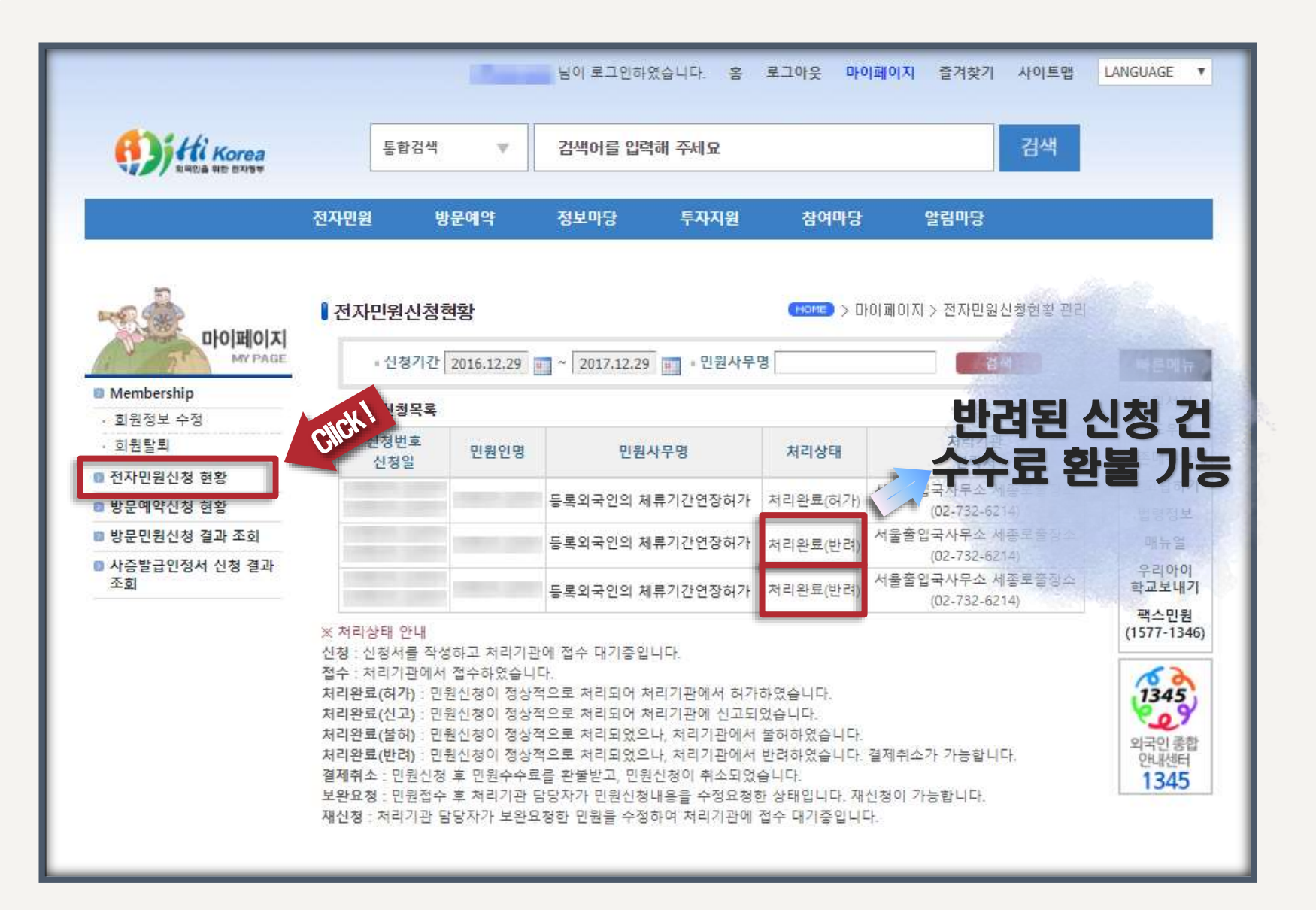

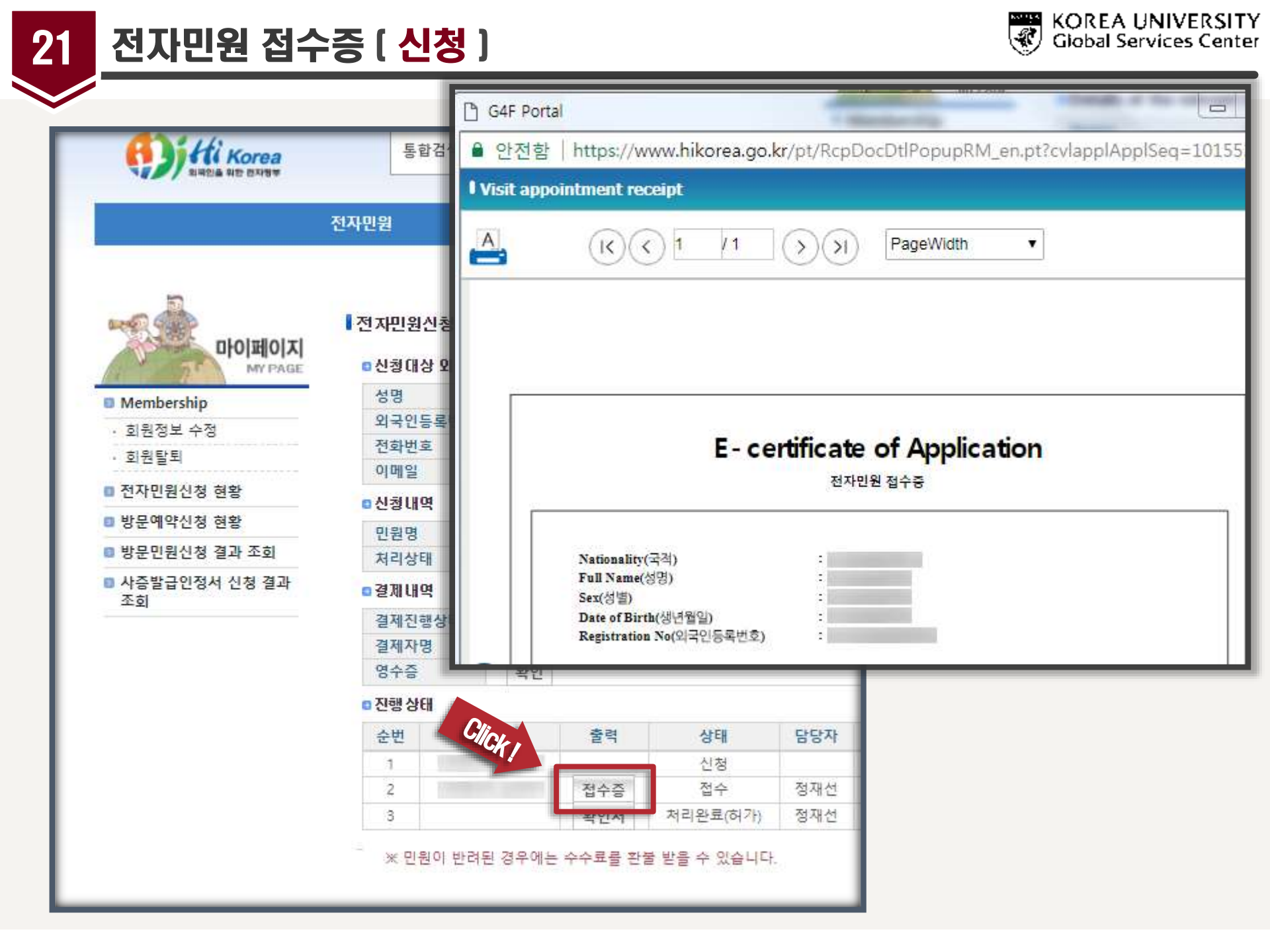

|                     | _                        | e-Applic               | cation Certifica       | te                   |           |                |                                                  |
|---------------------|--------------------------|------------------------|------------------------|----------------------|-----------|----------------|--------------------------------------------------|
|                     | 통합검색                     | A                      | K                      | x 1 /2               |           | PageWidth      | Y                                                |
|                     | 전자민원                     |                        |                        |                      |           |                |                                                  |
| 마이페이지               | 전자민원신청:                  | 법두<br><u>출인</u>        | 2부<br><u> 국·외국인정</u> : | 책본부                  |           | Ø              | Ministry of Justice<br>Korea Immigration Service |
| My PAGE             | ■신장대장 외=<br>성명           |                        |                        | 전                    | 자 민 원     | 년 확인서          |                                                  |
| · 회원정보 수정           | 외국인등록번                   |                        |                        | (Certificate         | of Permis | sion for e-App | lication)                                        |
| · 회원탈퇴              | 전화번호                     |                        | □ 민원인 정!               | ≓(Applicant Inform   | ation)    |                |                                                  |
| ■ 전자민원신청 현황         | 이메일                      |                        | · 국적(Nat               | ionlity)             |           |                |                                                  |
| 방문예약신청 현황           | 0 신정내역                   |                        | ·성명(Ful                | Nane)                |           |                |                                                  |
| 방문민원신청 결과 조회        | 처리상태                     |                        | · 생년월일                 | ,<br>(Date of Birth) |           |                |                                                  |
| 사증발급인정서 신청 결과<br>조회 | ■결제내역                    |                        | ·<br>□ 허가내용(F          | Permission Details)  |           |                |                                                  |
|                     | 결제진행상태                   | · 허가번호(Permission No.) |                        |                      |           |                |                                                  |
|                     | 설세사병<br>영수즈              | 화이                     | · 민원종류                 | (Application Type)   |           | _              |                                                  |
|                     | <ul> <li>진행상태</li> </ul> |                        |                        |                      |           |                |                                                  |
|                     | 순번                       | 근번호                    | 출력                     | 상태                   | 담당자       |                |                                                  |
|                     | 1                        | Click ,                | Ľ.,                    | 신청                   |           | 1              |                                                  |
|                     | 2                        |                        | 전수증                    | 접수                   | 정재선       |                |                                                  |
|                     | 3                        |                        | 확인서                    | 처리완료(허가)             | 정재선       |                |                                                  |

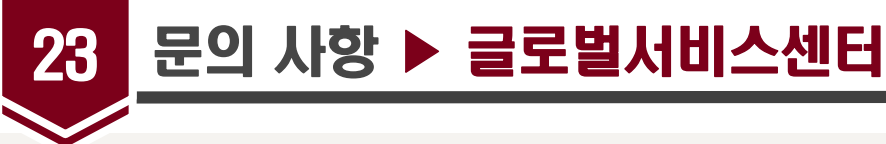

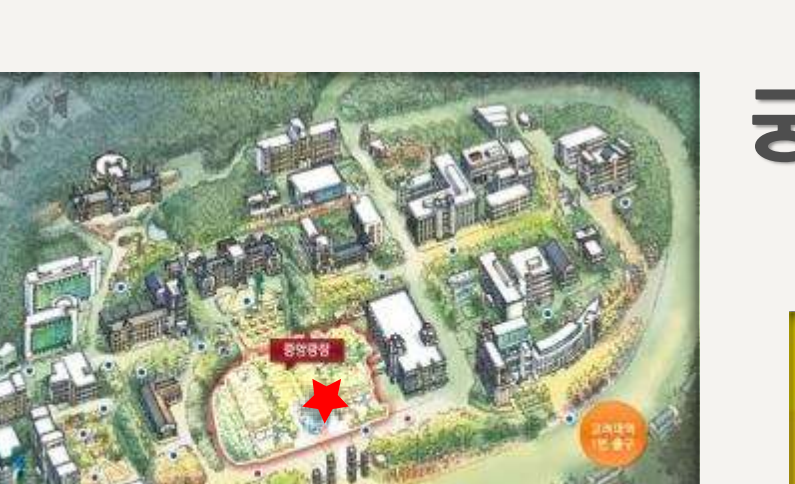

- 홈페이지 gsc.korea.ac.kr
- 전화 +82-2-3290-5172~4
- 메일 gsc@korea.ac.kr

## 궁금한 사항은 GSC로 연락주세요

### KUGSC

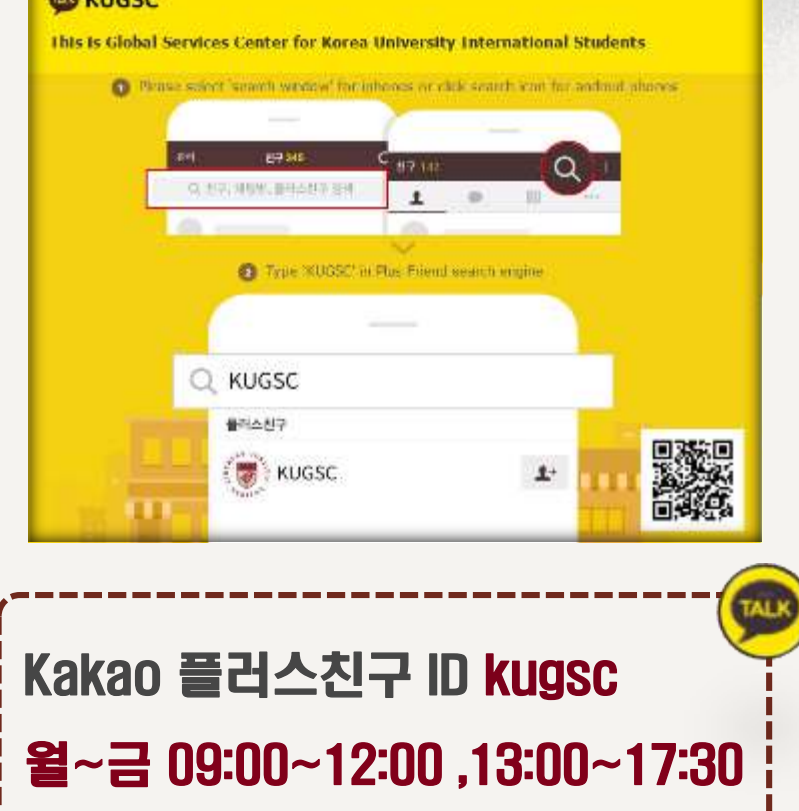

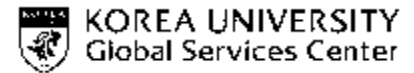